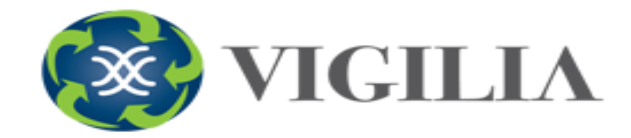

# Mantenimiento de Flotas

### Acceso Web Gestión de Flotas

En el Acceso Web se podrá ver un nuevo botón llamado "Gestión de Flota" en el cual podrá utilizar las herramientas del módulo.

| F    | LOTA: AUTO<br>IÓVILES AKG478 - TF |                                                       |
|------|-----------------------------------|-------------------------------------------------------|
| Eve  | entos Usuarios                    | Contactos Mapas Facturas Servicio Técnico Setup Salir |
| Ge   | stión de Flota                    |                                                       |
| Ulti | ma Señal Recibida                 |                                                       |
| 1    | Ubicación Aproximad               | a LANUS ESTE - LANUS - BUENOS AIRES                   |
| -    | Fecha                             | Lup 21 Mar 16 - 11:23:35                              |
|      | Velocidad                         | 0 Km/h                                                |
| -    | Sentido                           | NORESTE                                               |
| е    | Evento                            | ACTUALIZACION DE POSICION                             |
| -3   | Contacto de motor                 | Encendido                                             |
| Dat  | os Generales                      |                                                       |
| 0    | Categoría                         | SIN CATEGORIA                                         |
| 3    | Rubro Comercial                   | SIN TIPO DE COMERCIO                                  |
|      | Fecha de Activación               | 12/09/12                                              |
| 0    | Cartel Disuasivo                  | NO                                                    |
| -    | Video                             | NO                                                    |
| -    | Audio                             | NO                                                    |
| Ser  | vicios Contratados                |                                                       |
| -    | Envio Móvil SI                    |                                                       |
| C    | Control Horario NO                |                                                       |

Si la Flota no cuenta con el permiso de uso, se le informará que quiere acceder a un sitio restringido.

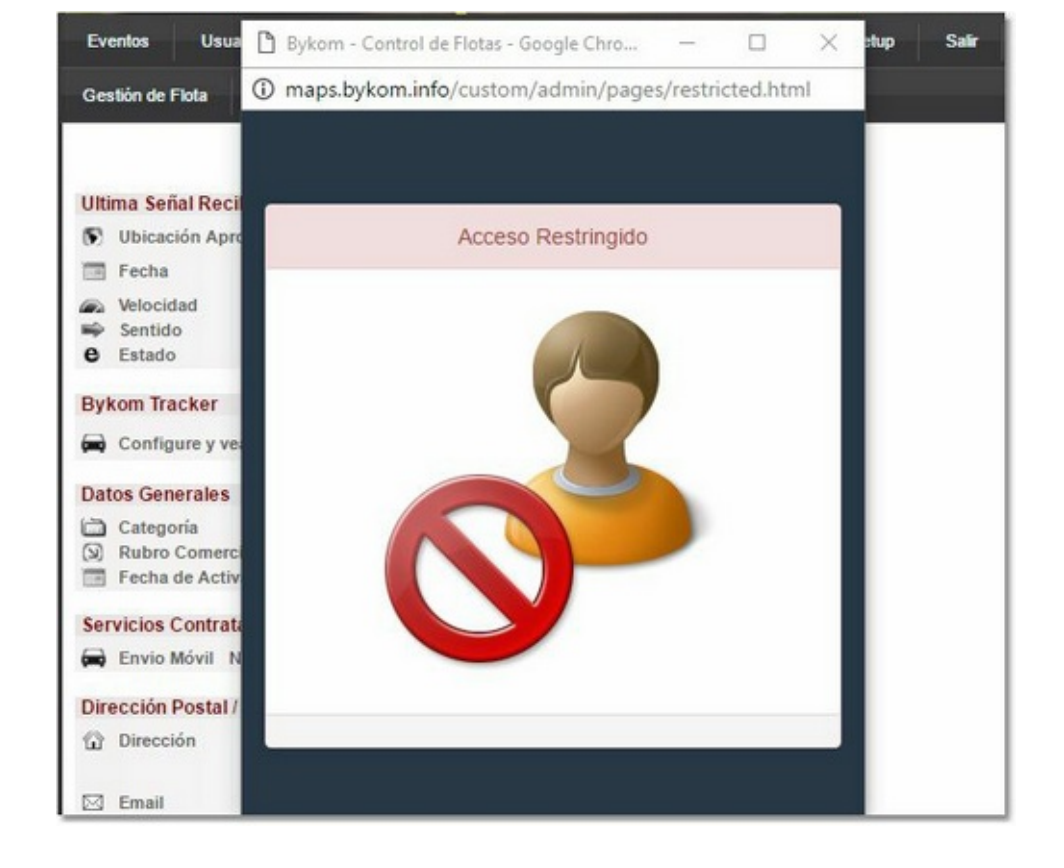

+ + +

### Controles comunes

En el módulo de Gestión de Flota encontrará controles de Listas de datos, buscadores y exportación de datos comunes en las diferentes pantallas, por lo cual, para su mejor manejo, se pasan a detallar:

### · Controles de accesos rápidos

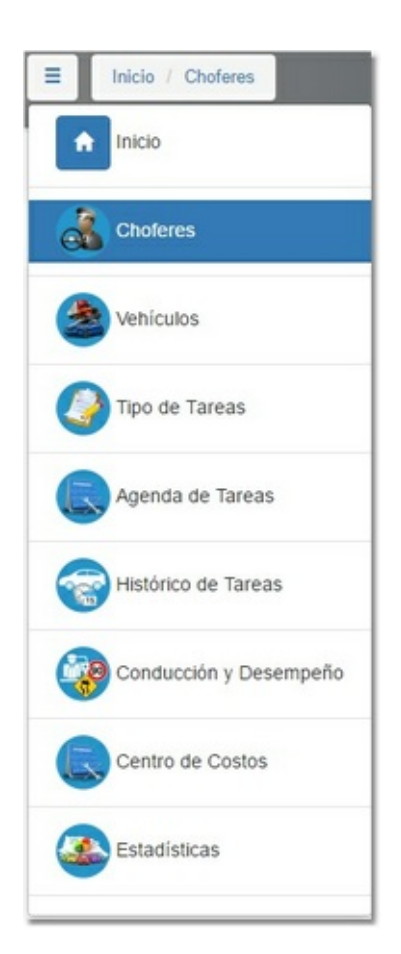

Al ingresar a cada una de las herramientas del módulo, puede visualizar el ícono de acceso rápidos para elegir rápidamente alguna otra opción sin necesidad de dirigirse al menú de inicio.

### · Controles de Listas de datos

| 10 🔻     | registros por página         |         |                  |                 | Buscar |   |
|----------|------------------------------|---------|------------------|-----------------|--------|---|
|          | <ul> <li>Apellido</li> </ul> | Nombre  | ¢ Tag            | ≑ Estado        | φ      | 4 |
|          | CHANG                        | MELINA  | TAG123           | ✓Activo         | G 1    | 8 |
| 0        | GUERRA                       | AUGUSTO | 66555645         | ✓Activo         | G 1    | 8 |
| 3        | GUERRA DE                    | FRANCO  | 0198B5340100005D | Activo          | G I    | 8 |
| <b>B</b> | GUERRA**                     | JOSE A  | 22555645         | ✓Activo         | Ø I    | 8 |
| L        | PEREZ                        | ROLDÁN  | 12345678         | <b>√</b> Activo | G I    | 8 |

1.- En la lista tiene la posibilidad de "paginar" la cantidad de registros que se visualizan, por defecto son 10 registros por página. Si desea puede cambiarlo desde el combo para aumentar a 25, 50 o 100. También por debajo del listado podemos navegar por las paginas o sobre la anterior o siguiente en la que estamos ubicados.

2.- Al hacer clic sobre la grilla se puede tener dos resultados, dependiendo del signo + al principio de cada fila:

a.- Si no tiene el signo, entonces al realizar clic ingresará a la ventana de información.

b.- Si tiene el signo, entonces se abrirá el detalle de información en la misma lista,

cambiando el signo a -.

|             | Vehiculo / Chofer               | Tipo Tarea         | Dist / Hs / Dias / Vto | Km/Hs Actual | Faltan            | Estado  | Acc | ciones |
|-------------|---------------------------------|--------------------|------------------------|--------------|-------------------|---------|-----|--------|
| Vencida     | GML123 -RENAULT SCENIC          | Presion Neumáticos | 1000 Km                | 11391 Kms    | -10047 Kms        | ✓Activa | G   | î      |
| ➡ Continuar | O Swedenia                      | N Carl             | Deus                   | Vancida an   | 1 Continue        |         |     |        |
| \$ Gastos   | 0 Kms                           | S2 Email           | USMS                   | 10047 Kms    | opDemo 14-09-2016 |         |     |        |
|             | ∠ Ult. Mantenimiento<br>344 Kms |                    |                        |              |                   |         |     |        |
|             | PEREZ ROLDÁN                    | Carnet de Conducir | 15/09/2016             |              | 1 días            | ✓Activa | G   |        |

3.- Botones comunes:

a.- Botón Modificar 🥮, permite editar el registro en el cual se encuentra.

b.- Botón Eliminar 🗐, permite borrar el registro en el cual se encuentra.

### • Buscadores

El campo buscar permite realizar cualquier búsqueda por una palabra que coincida en cualquier parte de los datos de la lista. Con solo poner una palabra el sistema busca cualquier coincidencia y mostrará el resultado inmediatamente en la lista.

|         |           |                  |   |           |                   |                  | 2                | tota |                  |
|---------|-----------|------------------|---|-----------|-------------------|------------------|------------------|------|------------------|
| Patente | Vehículo  | Chofer           |   | Distancia | Tiempo d hh:mm:ss | Excesos Vel Acel | eraciones Brusca | 15   | Frenadas Bruscas |
| ABC3001 | TOTALCOMP | [22555645]       | • |           | 0 13:19:22        | 0                |                  | 0    | 0                |
| ABC3001 | TOTALCOMP | GUERRA**, JOSE A | • | 0.00      | 0 0:00:00         | 0                |                  | 0    | 0                |

### · Exportación de datos

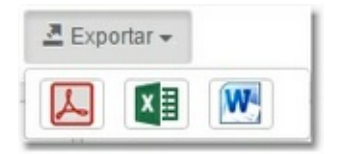

En todas las listas, se da la opción de exportar los datos en los formatos PDF, XLS o DOC.

### Gestión de Flotas

Al ingresar al módulo podrá ver las opciones a utilizar.

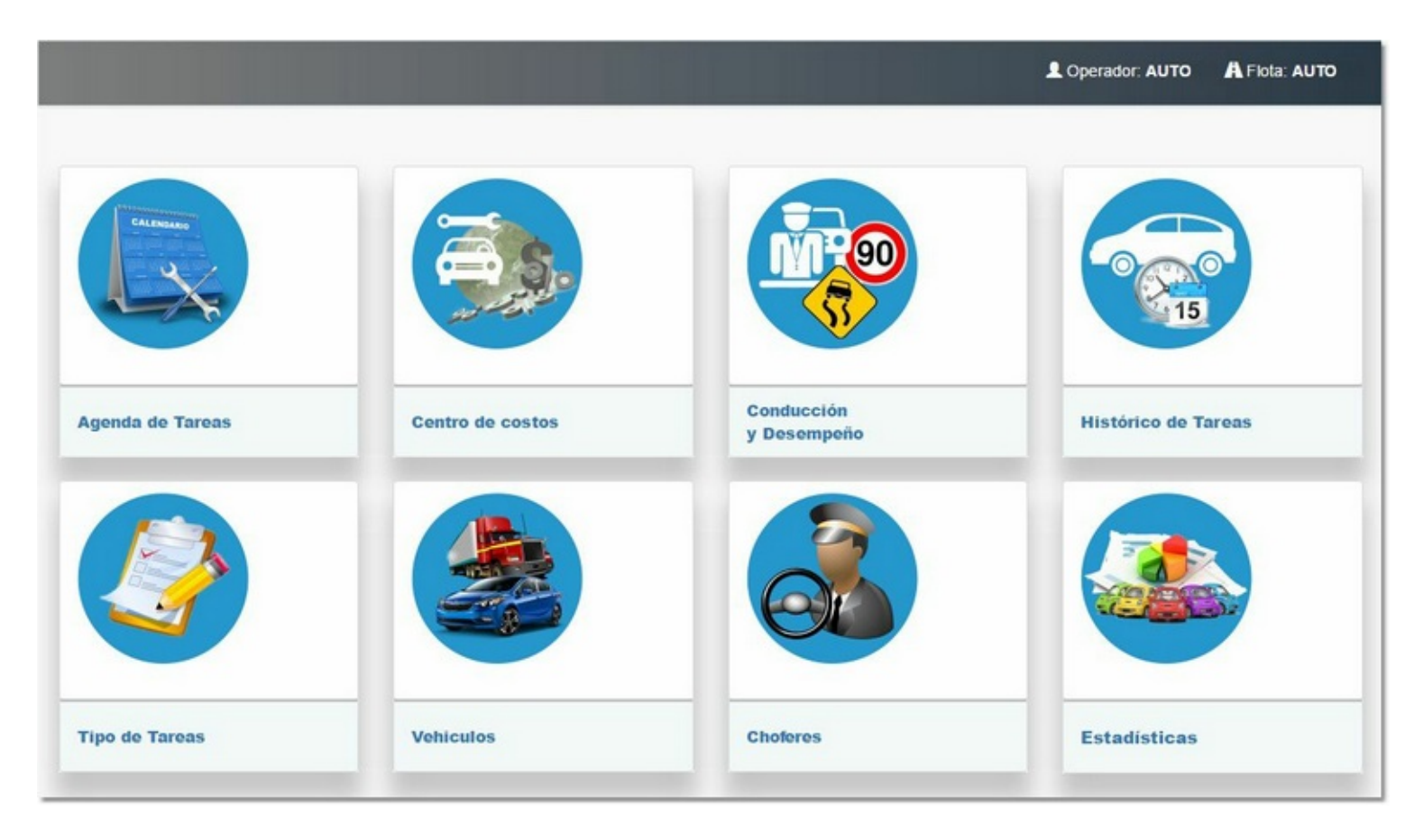

Las opciones son las siguientes:

- Agenda de Tareas : Permite generar las tareas a cumplir mediante tiempo o Kilómetros, con la posibilidad de generar alertas por mail o SMS cuando se cumpla la condición seleccionada. En la misma puede gestionar las altas, modificaciones y finalización de cada una de las tareas a cumplir. <u>Ampliar</u>.
- Centro de Costos : Permite ingresar gastos sobre los vehículos, los mismos pueden ser de Combustible o Gastos generales. <u>Ampliar</u>.
- Conducción y desempeño : Reporte que permite ver las sesiones de los choferes sobre los vehículos, con la posibilidad de ver el tiempo, kilómetros recorridos e infracciones que se haya cometido en cada sesión. <u>Ampliar</u>.
- · Histórico de Tareas : Permite visualizar todas aquellas tareas ya finalizadas. Ampliar.
- Tipo de Tareas : Aquí se dan de alta las tareas que luego utilizará en la agenda de tareas.
   <u>Ampliar</u>.
- · Vehículos : Permite ingresar más información sobre los vehículos de la flota. Ampliar.

- **Choferes** : Permite ingresar a los choferes de la flota, indicando sus datos personales como también el TAG que lo relaciona al iButton. <u>Ampliar</u>.
- **Estadísticas** : Permite realizar reportes estadísticos sobre los vehículos en relación a los gastos y tareas. <u>Ampliar</u>.

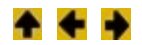

## Choferes

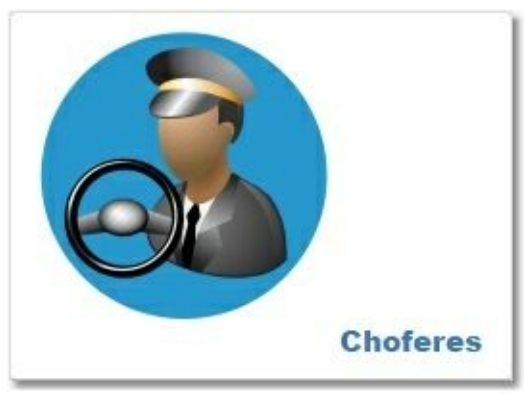

Al ingresar a la opción de Choferes, se podrán agregar y ver el listado de los mismos que integran la flota.

| 10 • | registros por página |         |                  |         | Buscar |    |
|------|----------------------|---------|------------------|---------|--------|----|
|      | Apellido             | Nombre  | ф Таg            |         | φ.     |    |
|      | CHANG                | MELINA  | TAG123           | ✓Activo | G      | 8  |
|      | GUERRA               | AUGUSTO | 66555645         | Activo  | G      | ŧ. |
|      | GUERRA DE            | FRANCO  | 0198B5340100005D | Activo  | G      | ŝ  |
| 8    | GUERRA**             | JOSE A  | 22555645         | Activo  | G      | 8  |
| L    | PEREZ                | ROLDÁN  | 12345678         | Activo  | G      | 8  |

En todas las opciones del módulo encontrará la opción de <u>Exportar</u> y de <u>organización de la lista</u>.

En la lista se puede ver la foto del chofer (por defecto, si no tiene cargado la foto se puede ver el ícono) y los datos de Apellido, Nombre y el TAG relacionado al iButton. También tiene un <u>buscador general</u> en el cual permite buscar por cualquier tipo de palabra para encontrar las coincidencias en la lista, de tal forma que con solo escribir un par de letras o números se verá automáticamente la búsqueda en la lista.

Al realizar clic sobre cada línea que identifica a cada chofer permite ingresar a la ficha del mismo para poder agregar los datos complementarios, también lo puede hacer desde el botón Modificar para directamente ingresar a la edición de datos. Recuerde que si es la primera vez que ingresa y no tiene ningún chofer debe ingresar desde el botón + **Nuevo Chofer** 

| GUERRA              |                            |           |               | Conception 1                                                                                                    |
|---------------------|----------------------------|-----------|---------------|----------------------------------------------------------------------------------------------------|
| Nembras             |                            |           |               |                                                                                                    |
| AUGUSTO             |                            |           |               | A                                                                                                    |
| AUGUSTO             |                            |           |               | and the second second s |
| Tipo Documento:     | Nro Documento:             |           |               | and the first of                                                                                                    |
| CUIT                | Número de documento        |           |               |                                                                                                    |
| Sexo:               | Nacionalidad:              |           |               | and have a series                                                                                                    |
| Masculino           | ▼ URUGUAY                  |           |               | •                                                                                                    |
| F. Nacimiento:      | Tag:                       |           |               |                                                                                                    |
| dd/mm/aaaa          | 66555645                   |           |               |                                                                                                    |
| Ciudad:             | Domicilio:                 |           |               | 🔲 Histórico 💆 Ficha                                                                                                    |
| Ciudad              | Domicilio                  |           |               |                                                                                                    |
| Número de Licencia: | Categorías:                |           | Vto Licencia: | Chofer Activo                                                                                                    |
| Número de carnet    | Categorías Habilitadas del | Carnet    | dd/mm/aaaa    | Chofer Activo                                                                                                    |
| Tel Celular:        | Tel Fijo:                  | Tel Otro: |               | Vehículos                                                                                                    |
| Teléfono Celular    | Telėfono Fijo              | Teléfono  | Otro          | <b>A</b>                                                                                                    |
| Mail:               |                            |           |               | SUZUKI HPI - MOVIL UY                                                                                                    |
| email               |                            |           |               |                                                                                                    |
| Observaciones:      |                            |           |               |                                                                                                    |
| Observaciones       |                            |           |               |                                                                                                    |
|                     |                            |           |               | h.                                                                                                    |

Al editar (si solo está visualizando los datos, puede modificar desde el botón Editar en la parte superior de la pantalla) puede ingresar los datos personales del chofer y un campo de notas para ingresar datos varios.

Para ingresar la foto, debe realizar clic sobre el botón seleccionar archivo para buscar en su PC la foto de la persona.

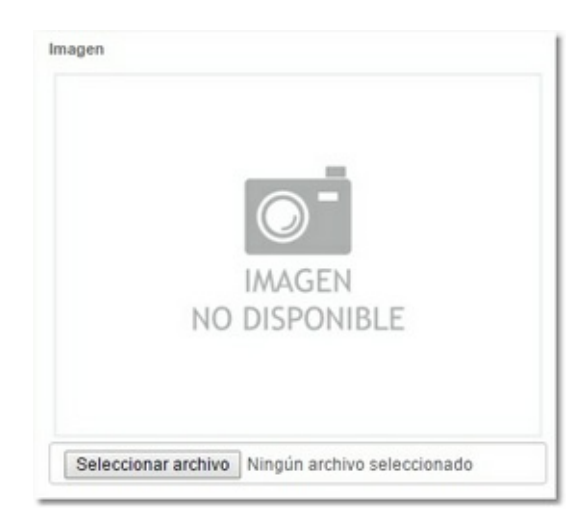

El Botón HISTORICO, permite un acceso rápido al <u>histórico de tareas</u> del chofer seleccionado. El botón FICHA permite exportar la información en un PDF del chofer seleccionado.

| Ficha Chofer : GUERRA AUGUSTO<br>Tipo y nro doc:<br>Sexo:<br>Nacionalidad:<br>F.nac:<br>Tag:<br>Domicilio:<br>Ciudad:<br>Nro Licencia:<br>Vto Licencia:<br>Telefonos: | CUIT<br>Masculino<br>URUGUAY<br>66555645 | categorias: |  |
|----------------------------------------------------------------------------------------------------|------------------------------------------|-------------|--|
| Estado: Activo<br>Vehiculos Asociados<br># 3 - DEMO 6401                                                                                                    |                                          |             |  |
| Observaciones                                                                                                    |                                          |             |  |

Por último cuanta con la posibilidad de visualizar a que vehículos está relacionado el mismo y en que posición de prioridad. Recuerde que esta relación se realiza desde el apartado de <u>vehículos</u>.

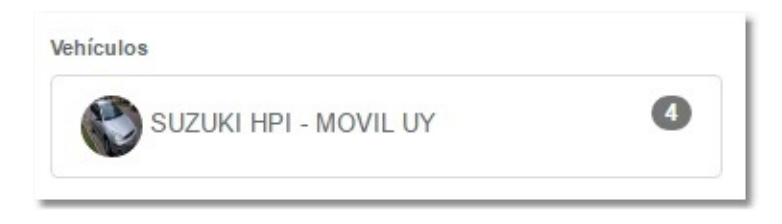

Al terminar de modificar los datos hace clic en el botón Guardar para registrar los cambios realizados.

#### + + +

# **Tipo de Tareas**

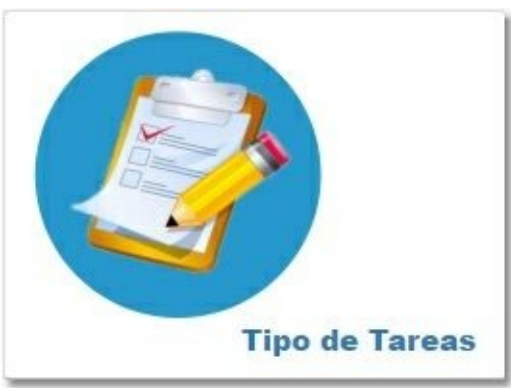

Los tipos de tarea son el pilar del módulo, para configurar todas las tareas necesarias sobre los vehículos y choferes para su posterior control sobre la agenda.

| 10 • registros por página  |          |         |           |         | Buscar    |    |    |
|----------------------------|----------|---------|-----------|---------|-----------|----|----|
| Nombre                     | Afecta   | tipo    | Forma     | ♦ Valor | ¢ C_Costo | \$ | 0  |
| Alineación y Balanceo      | Vehículo | Control | DISTANCIA | 0       | Utiliza   | G  | î  |
| Bomba Inyectora            | Vehículo | Control | DISTANCIA | 0       | Utiliza   | G  | Û  |
| Cambio de Aceite y Filtros | Vehículo | Control | DISTANCIA | 10000   | Utiliza   | G  | Î  |
| Cambio de Escobillas       | Vehículo | Control | TIEMPO    | 0       | Utiliza   | G  | î  |
| Carnet de Conducir         | Chofer   | Fecha   |           |         | Utiliza   | G  | Û  |
| Control de Batería         | Vehículo | Control | TIEMPO    | 0       | Utiliza   | G  | 8  |
| Engrase de Caja            | Vehículo | Control | DISTANCIA | 0       | Utiliza   | G  | î. |
| Filtro de Aire             | Vehículo | Control | TIEMPO    | 10000   | Utiliza   | G  | â. |
| Filtro de Combustible      | Vehículo | Control | DISTANCIA | 10000   | Utiliza   | G  | â  |
| Filtro de Habitáculo       | Vehiculo | Control | TIEMPO    | 0       | Utiliza   | G  | â  |

En todas las opciones del módulo encontrará la opción de <u>Exportar</u> y de organización de la lista.

Si es la primera vez que ingresa, la lista se encontrará vacía, pudiendo agregar nuevas tareas

del el botón

Al ingresar al alta de la nueva tarea se solicita como requerido el Nombre descriptivo de la

+ Tipo de Tarea

misma, como por ejemplo Alineación y Balanceo.Luego se indica si afecta a un Vehículo o al Chofer y se toma la decisión de que sea por control, es decir especificar una de las opciones de control, o bien sea por fecha específica para el cumplimiento de la misma.

| Afecta a: 💿 Vehículo 💿 Chofer          |     |               |  |
|----------------------------------------|-----|---------------|--|
| ntervalo:      Por Control      Por Fe | cha |               |  |
| Control por:                           |     | Km:           |  |
| DISTANCIA                              | •   | Ingrese valor |  |
| Utiliza Centro de costo                |     |               |  |

En el caso de selección por Control, se debe completar el dato que indica los parámetros que queremos controlar para el cumplimiento de la misma y puede ser por:

- **Distancia:** Permite seleccionar la cantidad de Kilómetros para el cumplimiento de la tarea, por ejemplo si desea Alinear y Balancear un vehículo cada 10.000 km, debe seleccionar esta opción e indicar el valor en el campo KM.
- Horas Motor: Permite seleccionar la cantidad de horas de uso del motor para el cumplimiento de la tarea, por ejemplo si desea realizar un mantenimiento del motor cada 1000 hs., debe seleccionar esta opción e indicar el valor en el campo Horas Motor. Recuerde que este dato es informado por tipo de sensor específico y no todos los modelos de AVL lo informan.
- **Tiempo:** Permite seleccionar la cantidad de días para el cumplimiento de la tarea, por ejemplo si desea cambiar los filtros del motor cada 90 días, debe seleccionar esta opción e indicar e indicar el valor en el campo Días.
- Mixto: Permite realizar un doble control para el cumplimiento de la tarea, por kilómetros o por tiempo en días, por ejemplo si desea cambiar el lubricante cada 10.000 Km o cada 365 días para que el módulo le advierta la primer opción que se desencadene en primera instancia, debe seleccionar esta opción e indicar el valor en el campo KM y en el campo Días.

Por último define si utiliza centro de costo, lo cual provoca que en la agenda de tareas permita cargar un gasto relacionado a la misma.

El centro de costo solo puede ser utilizado para los vehículos.

También podrá importar una lista de tareas genéricas, ya prediseñadas por el módulo, para ser

🛎 Importar de plantilla

más rápida el alta de las mismas, desde el botón Al seleccionarlo se advierte si está seguro de importar las tareas y se verificará si hay tareas idénticas ya cargadas, las cuales no se crearán nuevamente.

| Atención!                                                                                                    |                        | × |
|----------------------------------------------------------------------------------------------------|------------------------|---|
| Esta seguro que desea importar los tipos de tareas de la<br>Los tipos de tareas que ya existan no duplicarán | plantilla del sistema? |   |
|                                                                                                    | Cancelar               |   |

+ + +

### Agenda de Tareas € €

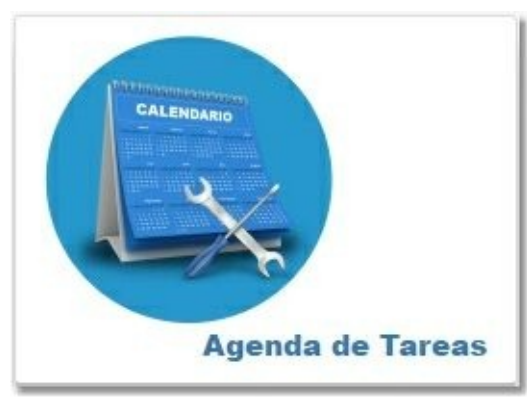

La Agenda de tarea es el motor del módulo para llevar el control y cumplimiento de todas las tareas necesarias a los vehículos y choferes.

| Todos los Tipos                                 | Todos los Estados      Sólo                                                                      | Activas 🔻 🔻                | Filtrar C              |                         |                                 |                    |             |
|-------------------------------------------------|--------------------------------------------------------------------------------------------------|----------------------------|------------------------|-------------------------|---------------------------------|--------------------|-------------|
| Orden<br>Falta A Vehiculo/C                     | hofer 🕶 Tipo tarea 💌                                                                             |                            |                        |                         | N.                              | /encidas:1 Proxima | as:0 Totale |
|                                                 |                                                                                                  |                            |                        |                         |                                 | Buscar             |             |
|                                                 | Vehiculo / Chofer                                                                                | Tipo Tarea                 | Dist / Hs / Dias / Vto | Km/Hs Actual            | Faltan                          | Estado             | Accione     |
| _ Vencida                                       | GML123 -RENAULT SCENIC                                                                           | Presion Neumáticos         | 1000 Km                | 11391 Kms               | -10047 Kms                      | ✓Activa            | C i         |
| <ul><li>✤ Continuar</li><li>\$ Gastos</li></ul> | <ul> <li>O Recordatorio</li> <li>0 Kms</li> <li>✓ Ult. Mantenimiento</li> <li>344 Kms</li> </ul> | Email                      | <b>Ω</b> SMS           | Vencida en<br>10047 Kms | Creada por:<br>opDemo 14-09-201 | 6                  |             |
| +                                               | PEREZ, ROLDÂN                                                                                    | Carnet de Conducir         | 15/09/2016             |                         | 1 días                          | ✓Activa            | 6 8         |
| +                                               | HPI UY -SUZUKI FUN                                                                               | Alineación y Balanceo      | 1000 Km                | 88 Kms                  | 1000 Kms                        | ✓Activa            | g 🛢         |
| +                                               | HPI UY -SUZUKI FUN                                                                               | Cambio de Aceite y Filtros | 10000 Km               | 88 Kms                  | 10000 Kms                       | ✓Activa            | c î         |
| +                                               | DEMO -TRACK S15                                                                                  | Control de Batería         | 365 Dias               |                         | 371 dias                        | ✓Activa            | 0 🗎         |
| +                                               | GML123 -RENAULT SCENIC                                                                           | Control de Batería         | 60 Días                |                         | 60 días                         | Activa             | GÎ          |

### En todas las opciones del módulo encontrará la opción de <u>Exportar</u> y de <u>organización de la lista</u>.

Al ingresar por primera vez, la lista se encontrará vacía y deberá ingresar una nueva tarea para

la agenda desde el <u>botón</u>

Para realizar el control y resolución de una tarea <u>ingrese aquí</u>.

### <u>Controles de la agenda</u>

Ademas de los controles tradicionales del módulo, puede utilizar los filtros y el orden para organizar la agenda a gusto.

### Estados de las tareas

Las tareas se pueden encontrar en tres estados:

- Pendientes: Son aquellas tareas que no llegaron al recordatorio o al vencimiento y están activas.
- Pròxima : Son aquellas tareas que ya se le envió el recordatorio de proximidad de vencimiento.
- Vencida : Son aquellas tareas que ya cumplieron con el parámetro fijado en la tarea y todavía no se han resuelto.

### <u>Filtros</u>

|  | Todos los Tipos 🔻 | Todos los Estados | • | Sólo Activas | • |  | • | Filtrar | C |
|--|-------------------|-------------------|---|--------------|---|--|---|---------|---|
|--|-------------------|-------------------|---|--------------|---|--|---|---------|---|

Permite filtrar la lista de tareas según los parámetros dispuestos en estos filtros, por defecto muestra todas las tareas pendientes, próximas a vencer y las vencidas.

- · El filtro de tipos permite ver todas, solo las vencidas o solo las próximas a vencer.
- El filtro de estados permite ver todas, solo las que se iniciaron con un comentario o las que no tuvieron ninguna acción.
- El filtro de activas permite ver solo las tareas Activas, solo las Inactivas o bien todas las tareas activas o no activas.
- El filtro por tipo de control permite ver por KM, fecha o horas motor con la posibilidad de especificar distintos parámetros de cantidad según el tipo de control.

Recuerde que para ver el resultado del filtro debe presionar el botón FILTRAR. Si presiona el botón ACTUALIZAR vuelve al filtro por defecto.

### <u>Orden</u>

| Orden   |                   |              |
|---------|-------------------|--------------|
| Falta 🔺 | Vehiculo/Chofer 🔻 | Tipo tarea 🔻 |

Permite ordenar la lista de tareas según los parámetros dispuestos en el orden, por defecto se ordena por el estado, es decir primero mostrará las vencidas, luego las próximas y por último las pendientes.

- Al realizar clic en el orden deseado se pone de color azul para identificar el orden seleccionado.
- · Las flechas indican el orden ascendente o descendente.
- · También se puede ordenar por Vehículo/Chofer o por tipo de tarea (orden alfabético).

### Ingreso de Tarea en la agenda <

En la pantalla de ingreso de la tarea se debe elegir, en primer lugar el <u>tipo de tarea</u>, para así configurar luego el resto de los parámetros de control de la misma.

| Habilitada              |         |  |
|-------------------------|---------|--|
| Taumtaua                |         |  |
| Configuración de Alerta |         |  |
|                         |         |  |
| O Recordar              | 🖾 Mail: |  |
| 0                       |         |  |
|                         |         |  |
|                         |         |  |

Si el tipo de tarea seleccionado pertenece a un vehículo, se le dará la opción de seleccionarlo para asignarle la tarea y dependiendo del control seleccionado en el tipo de tarea, se debe parametrizar los datos requeridos.

| Tipo Tarea:                   |                               |               |
|-------------------------------|-------------------------------|---------------|
| Alineación y Balanceo 🔹       |                               |               |
| Vehiculo:                     |                               |               |
| HPP111 -SUSUKI FUN ·          |                               |               |
| Habilitada 🛑                  |                               |               |
| Intervalo en Kms:             | Kms del Último mantenimiento: | Control:      |
| 10000                         | 600                           | Odometro 🔻    |
|                               |                               | Kms actuales: |
|                               |                               | 628           |
| Configuración de Alerta       |                               |               |
| O Recordar Cuando falten Kms: | 🕾 Mail:                       |               |
| 0                             |                               |               |
|                               |                               |               |
|                               |                               |               |

En el ejemplo se puede observar al tipo de tarea Alineación y Balanceo, el cual tiene un tipo de control por DISTANCIA, por lo cual se debe especificar el intervalo de kilómetros para el control y el kilometraje del último mantenimiento, para así el módulo, toma este valor inicial para el calculo de los kilómetros restantes. La distancia puede calcularse por el sensor del AVL que marca el ODOMETRO, dato que envía el AVL y es informado en pantalla. Si el AVL no lo informa el mismo se encontrará vacío, pero igualmente tiene la posibilidad que el kilometraje sea calculado por el mismo Web Cliente, para este caso se puede optar por el ACUMULADO pudiendo ingresar

el valor actual que tiene el vehículo desde el botón de edición <sup>(2)</sup> y luego el sistema irá sumando en un acumulado diario, según los kilómetros informados al sistema.

| Acumulado    | • |  |
|--------------|---|--|
|              |   |  |
| ms actuales: |   |  |

Cabe aclarar que el acumulado es un calculo de distancia por cada posición informada, por lo cual es un aproximado al kilometraje real del vehículo.

Como se vio en los Tipos de tareas, puede haber varias condiciones de control, por lo cual se pedirán los datos según la condición pactada. Ya se vio en el ejemplo anterior como se controla por DISTANCIA, por lo cual veremos como se informa por:

· Si es por FECHA solo deberá poner la fecha cuando se cumple la tarea.

| Carnet de Conducir | • |
|--------------------|---|
| hofer:             |   |
| GUERRA DE, FRANCO  | • |
| Habilitada         |   |
| echa expiracion:   |   |
| 22/09/2016         |   |

• Si es por TIEMPO debe poner la cantidad de días para realizar el control y la fecha del último mantenimiento realizado.

| Tipo Tarea:            |                       |
|------------------------|-----------------------|
| Cambio de Escobillas   | •                     |
| Vehículo:              |                       |
| GML123 -RENAULT SCENIC | •                     |
| Habilitada             |                       |
| Intervalo en Días:     | Último mantenimiento: |
| 100                    | 23/09/2016            |

• Si es por HORAS MOTOR debe poner la cantidad de horas para realizar el control.

| Tipo Tarea:            |                     |                       |
|------------------------|---------------------|-----------------------|
| CONTROL MOTOR *        |                     |                       |
| Vehiculo:              |                     |                       |
| HPI UY -SUZUKI FUN 🔹   |                     |                       |
| Habilitada 🗾           |                     |                       |
| Intervalo en Hs Motor: | Hs Motor iniciales: | Horas Motor actuales: |
| 1000                   | 1500                | 1600                  |

y si es MIXTO debe indicar los kilómetros y la cantidad de días para realizar el doble control.

| Tipo Tarea:                  |                               |               |
|------------------------------|-------------------------------|---------------|
| CAMBIO DE ACEITE Y FILTRO    |                               |               |
| Vehículo:                    |                               |               |
| HPI UY -SUZUKI FUN           |                               |               |
| Habilitada                   |                               |               |
| Intervalo en Kms:            | Kms del Último mantenimiento: | Control:      |
| 15000                        | 88                            | Odometro 🔻    |
| Intervalo en Días:           | Último mantenimiento:         | Kms actuales: |
| 365                          | 22/09/2016                    | 88            |
| Configuración de Alerta      |                               |               |
| Recordar Cuando falten Kms:  | 🖾 Mail:                       |               |
| 0                            |                               |               |
|                              |                               |               |
| Recordar Cuando falten Días: |                               |               |

Por último se puede configurar la alerta de recordatorio para el cumplimiento de la tarea, indicando cuando realizar el aviso, en el caso del ejemplo se debe especificar la cantidad de kilómetros antes de que se llegue al cumplimiento de la tarea para generar el aviso. Por ejemplo se quiere que 200 km. antes de llegar a los 10.000 km configurado se realice el recordatorio, entonces se debe configurar 200 en el campo Recordar y se debe especificar un correo electrónico para el envío de la alerta. Cabe aclarar que se puede ingresar más de una dirección de correo electrónico separándolo con punto y coma ";".

Las alertas de recordatorio se pueden enviar también por medio de un SMS. Solo será visible la configuración del número de Celular a enviar alerta en el caso que la central de monitoreo disponga del servicio.

Al guardar todos estos datos, se mostrará en la agenda todos estos datos y el módulo empezara a realizar el control.

|                          | HPP111 -SUSUKI FUN              | Alineación y Balanceo      | 10000 Km     | 628 Kms | 9972 Kms                       | ✓Activa | G | Û |
|--------------------------|---------------------------------|----------------------------|--------------|---------|--------------------------------|---------|---|---|
| ► Completar<br>\$ Gastos | Recordatorio     200 Kms        | Email<br>soporte@bykom.com | <b>Ω</b> SMS |         | Creada por:<br>AUTO 22-09-2016 |         |   |   |
|                          | ✓ Ult. Mantenimiento<br>600 Kms |                            |              |         |                                |         |   |   |

+ + +

### Como resolver la tarea de agenda

Ya creada la tarea a controlar, aparecerá el listado de las tareas pendientes para que pueda realizar la resolución de la misma. La lista nos muestra los datos principales de cada tarea:

| Todos los Tipos                               | Todos los Estados      Sólo                                | Activas • - •              | Filtrar C              |                         |                                  |                  |            |
|-----------------------------------------------|------------------------------------------------------------|----------------------------|------------------------|-------------------------|----------------------------------|------------------|------------|
| Orden<br>Falta A Vehiculo/                    | IChofer 💌 Tipo tarea 💌                                     |                            |                        |                         | v                                | encidas:1 Proxim | as:0 Total |
|                                               |                                                            |                            |                        |                         |                                  | Buscar           |            |
|                                               | Vehiculo / Chofer                                          | Tipo Tarea                 | Dist / Hs / Dias / Vto | Km/Hs Actual            | Faltan                           | Estado           | Accion     |
| - Vencida                                     | GML123 -RENAULT SCENIC                                     | Presion Neumáticos         | 1000 Km                | 11391 Kms               | -10047 Kms                       | ✓Activa          | 6 1        |
| <ul> <li>Continuar</li> <li>Gastos</li> </ul> | O Recordatorio<br>0 Kms<br>✓ Ult. Mantenimiento<br>344 Kms | Email                      | <b>Ω</b> SMS           | Vencida en<br>10047 Kms | Creada por:<br>opDemo 14-09-2010 | 5                |            |
| +                                             | PEREZ, ROLDÁN                                              | Carnet de Conducir         | 15/09/2016             |                         | 1 días                           | ✓Activa          | G          |
| +                                             | HPI UY -SUZUKI FUN                                         | Alineación y Balanceo      | 1000 Km                | 88 Kms                  | 1000 Kms                         | ✓Activa          | 6 B        |
| +                                             | HPI UY -SUZUKI FUN                                         | Cambio de Aceite y Filtros | 10000 Km               | 88 Kms                  | 10000 Kms                        | ✓Activa          | 6 💼        |
| +                                             | DEMO -TRACK S15                                            | Control de Batería         | 365 Días               |                         | 371 días                         | ✓Activa          | G 🗎        |
| +                                             | GMI 123 - RENALIET SCENIC                                  | Control de Bateria         | 60 Dias                |                         | 60 dies                          | Activa           | OK B       |

- **Estado:** Indica si está pendiente, próxima a vencer (que se le ha enviado el recordatorio) y vencida por haber cumplido con los parámetros fijados.
- **Vehículo/Chofer:** Indica a quien está relacionada la tarea.
- **Tipo Tarea:** Indica la tarea asignada.
- **Dist/Hs/Días/Vto:** Indica cual es la condición a cumplir según el control establecido en la tarea.
- **Km/HS Actual:** Indica el kilometraje actual o en su defecto las horas motor del vehículo.
- **Faltan:** Indica cuanto falta para cumplir con la condición según el parámetro utilizado en la tarea.
- **Estado:** Indica si la tarea está Activa o Deshabilitada.
- Acciones: Permite modificar la tarea o eliminarla de la agenda.

Al realizar clic sobre la línea de la tarea se despliega información adicional, como:

|             | HPP111-SUSUKI FUN    | Alineación y Balanceo | 10000 Km | 628 Kms | 9972 Kms        | Activa | G | Ô |
|-------------|----------------------|-----------------------|----------|---------|-----------------|--------|---|---|
| ► Completar | 0.0                  |                       | 0.000    |         |                 |        |   |   |
| \$ Gastos   | 200 Kms              | soporte@bykom.com     | USMS     |         | AUTO 22-09-2016 |        |   |   |
|             | ✓ Ult. Mantenimiento |                       |          |         |                 |        |   |   |
|             | 600 Kms              |                       |          |         |                 |        |   |   |

- Botón de Completar/Continuar: Por medio del mismo se puede generar notas de acciones sobre la tarea. Si es la primera vez que ingresa a la tarea, el botón se llamara "Completar", en cambio si ya ha realizado alguna acción el botón se llamara "Continuar". Más allá de las notas de acciones, por este botón se finaliza la tarea.
- **\$ Gastos:** Permite ingresar gastos relacionados a la tarea. Recuerde que solo aparecerá el botón si la tarea permite utilizar el centro de costos.
- **Recordatorio:** Indica el parámetro configurado para realizar el envío de la alerta.
- **Ult. Mantenimiento:** Indica cual es el dato ingresado como último mantenimiento.
- **Email:** Indica el/los correos electrónicos ingresados para el envío de la alerta.
- **SMS:** Indica el/los celulares ingresados para el envío de la alerta. Recuerde que puede estar visible o no según el servicio ofrecido por la central de monitoreo.
- **Creada por:** Indica el usuario que ingreso la tarea en la agenda y la fecha del movimiento.

### Cambio de estado

Cumplido el tiempo o kilometraje pactado para el envío de las alertas, el módulo cambia el estado de la tarea a róxima identificando que esta próxima a cumplirse. Ya llegado al límite establecido en cada tarea, el módulo cambia el estado de la tarea a identificando que ya se cumplió el tiempo o kilometraje pactado en la misma.

### Resolución de la tarea

Para darle curso a la resolución de la tarea debe presionar el botón Completar, en el cual se abrirá una ventana para ingresar la información necesaria para la acción tomada.

| Completar tarea: Alineación y Balanceo<br>Vehículo/Chofer: HPP111-SUSUKIFUN | ×        |
|-----------------------------------------------------------------------------|----------|
| Datos de la tarea:                                                          |          |
|                                                                             |          |
|                                                                             |          |
|                                                                             | le       |
| Guardar Finalizar                                                           | Cancelar |

Puede ingresar la nota y seleccionar GRABAR, quedando la tarea en los pendientes de resolución y el botón de ingreso ahora se llamará Continuar. Al ingresar nuevamente se podrá ver la nota anteriormente grabada.

| otas:                      |                           |                        |                  |   |
|----------------------------|---------------------------|------------------------|------------------|---|
|                            |                           |                        |                  | ^ |
| SE MODIFICA MOVIMIEN       | TO - Operador: - Fecha    | y hora: 2016-09-13 16: | 24:36            |   |
| Centro de Costo: 1052 - V  | ehiculo: HPI UY-SUZUKI    | FUN - Nro Comp: 123    | - Total: \$ 1000 |   |
|                            |                           |                        |                  |   |
| <br>NUEVA NOTA - Operador: | AUTOMA - Fecha y hora     | a: 2016-09-22 17:32:48 |                  |   |
| Se realiza el mantenimien  | to pero se espera a la ca | arga de los comproban  | tes              |   |
|                            |                           |                        |                  |   |
|                            |                           |                        |                  | , |
| Jeva Nota:                 |                           |                        |                  |   |
|                            |                           |                        |                  |   |
|                            |                           |                        |                  |   |
|                            |                           |                        |                  |   |
|                            |                           |                        |                  |   |

Si decide finalizar la tarea, se confirmará si está seguro de finalizar la misma y luego se le pedirá el nuevo vencimiento (último mantenimiento) para generar nuevamente la tarea como pendiente, seleccionando el botón Grabar. En el caso que no quiera reingresar la tarea presiona el botón NO GRABAR.

| , Confirma que desea finalizar la tarea? Se reinici                                            | arán todos los contadores.       |                |
|------------------------------------------------------------------------------------------------|----------------------------------|----------------|
|                                                                                                | Cancelar                         | Finalizar tare |
| ontinuar tarea: Cambio de Aceite y Filtros<br>ehículo/Chofer: HPIUY-SUZUKIFUN                  |                                  | ×              |
| Se renovará la tarea en base al valor que ingrese a co<br>actual.<br>Kms último mantenimiento: | ntinuación que por defecto es el | l valor        |
| 88                                                                                             |                                  |                |

Una vez finalizada la tarea queda guardada toda la información en el <u>Histórico de tareas</u>, en el cual puede ver todos los datos de la misma.

#### <u>Gastos</u>

En el caso que el <u>tipo de tarea</u> se ingreso con la condición de utilizar el centro de costos, entonces podrá ver el botón \$ Gastos, permitiendo ingresar los comprobantes de gastos que resultaron de la realización de la tarea.

Al ingresar el botón de \$ Gastos, el módulo le informará el <u>histórico de gastos</u> de la tarea y en la parte superior le da la posibilidad de cargar nuevos comprobantes desde el botón <u>+ Ingresar</u> <u>Gastos Varios</u>.

|               | Fecha                              | Centro Costo     | ID Vehiculo         | Proveedor  | Nro Comp       | - | Total      |   |   |
|---------------|------------------------------------|------------------|---------------------|------------|----------------|---|------------|---|---|
| -             | 22-09-2016                         | CENTRO3          | HPP111 - SUSUKI FUN | Daytona    | 1234           |   | \$ 4500.00 | Ø | Û |
|               |                                    | L Chofer         | 🖪 Detalle           | Nro OC     | Gastos Varios  |   | \$ 3000.00 |   |   |
| Chang, Melina | CAMBIO DE NEUMATICOS - Sin Datos - | Gastos Repuestos |                     | \$ 1000.00 |                |   |            |   |   |
|               |                                    |                  |                     |            | Gastos M. Obra |   | \$ 500.00  |   |   |
|               | 22-09-2016                         | CENTRO13         | HPP111 - SUSUKI FUN | Daytona    | 1154           |   | \$ 300.00  | G | â |

En la lista de gastos ingresados puede visualizar la fecha del movimiento, el centro de costo relacionado, el vehículo en cuestión, el proveedor, el número del comprobante como de la orden de compra, una anotación sobre el comprobante y un detalle de los items con el total del comprobante. En el mismo lugar se pude acceder a la edición del gasto o bien eliminarlo.

Al ingresar un nuevo gasto se van a solicitar los datos del comprobante y sus totales para el

registro del mismo.

| Fecha del Movimiento        |                       |  |
|-----------------------------|-----------------------|--|
| 14/09/2016                  |                       |  |
| Vehículo:                   | Chofer Q              |  |
| Seleccionar Vehículo 🔹      | Selccione Chofer      |  |
| Centro de Costos Q +        | Proveedor Q +         |  |
| Selccione Centro de Costo 🔹 | Selccione Proveedor * |  |
| Nro Comprobante             | Orden de Compra       |  |
|                             |                       |  |
| Researcher                  |                       |  |
| e o                         |                       |  |
| 3 0                         |                       |  |
| Mano de Obra                |                       |  |
| S 0                         |                       |  |
| Varios                      |                       |  |
| S 0                         |                       |  |
| Total                       |                       |  |
| s 0                         |                       |  |
|                             |                       |  |
| Detailes                    |                       |  |
|                             |                       |  |
|                             |                       |  |
|                             | B                     |  |
| Guardar Volver              |                       |  |

Para más información ver el apartado de <u>Centro de costos</u> e <u>Ingreso de Gastos Varios</u>.

Cerrar ventana de gastos

En todo momento puede volver al listado de tareas presionando el botón en la parte inferior de la ventana.

### Centro de Costos

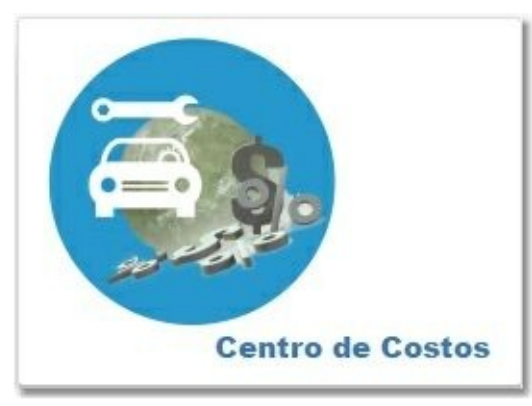

El centro de costo permite el ingreso de los gastos de los vehículos, diferenciados entre combustibles y gastos varios. En cada uno se puede indicar un centro de costos para luego llevar estadísticas y delimitar los gastos por cada centro de costos.

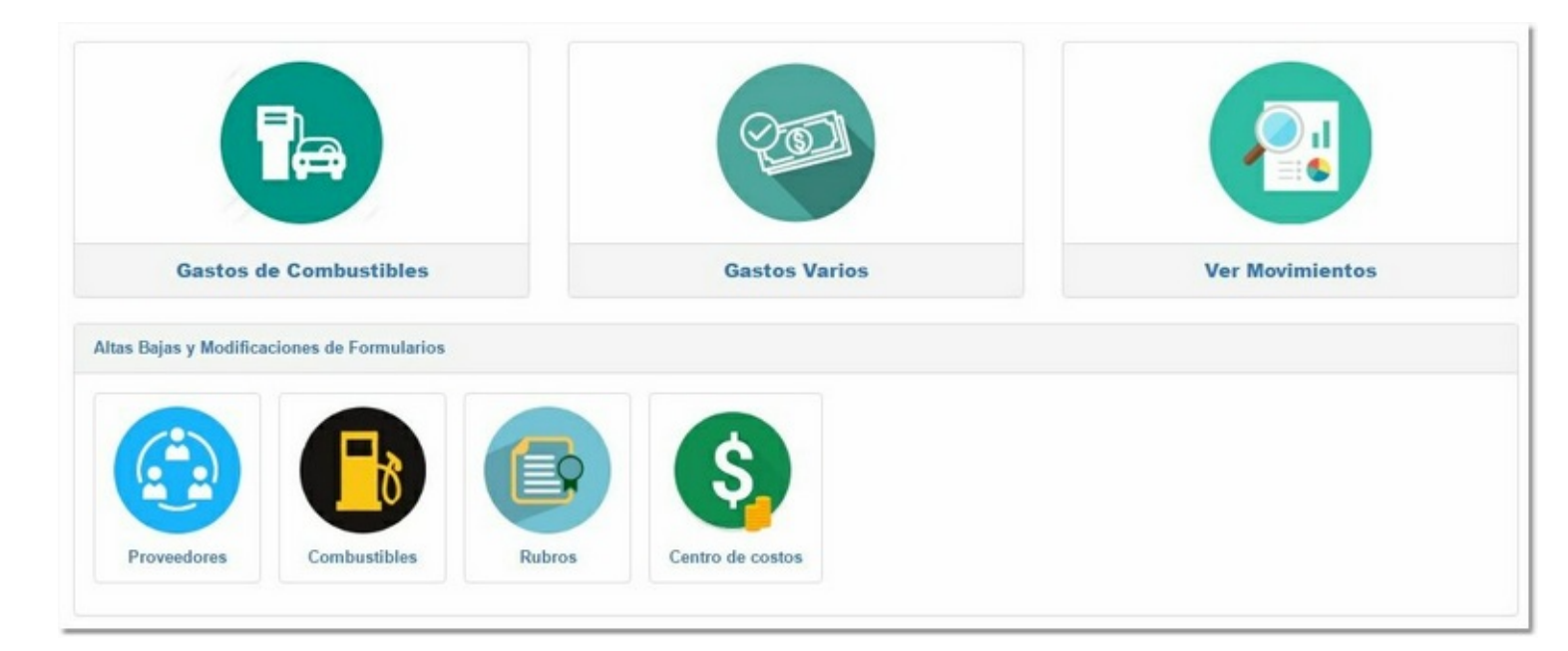

En la pantalla principal podemos ver los accesos rápidos a:

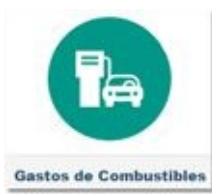

Gastos de Combustibles Permite ingresar <u>comprobantes de combustibles</u>.

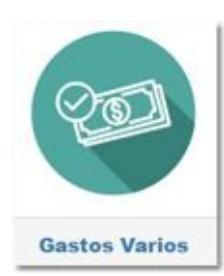

Permite ingresar comprobantes generales.

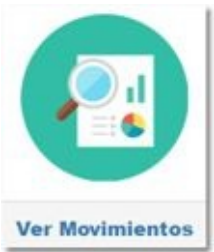

Permite ingresar al <u>histórico de comprobantes</u>.

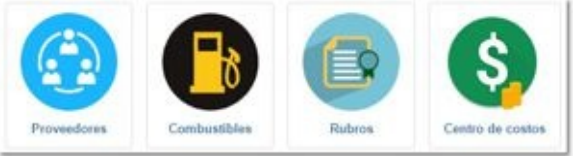

Permite ingresar <u>datos adicionales</u>.

#### + + +

### Ingreso de Gastos de Combustible

Este apartado permite cargar comprobantes de combustibles, ingresando el tipo de combustible, la cantidad de litros y el total por ese movimiento.

| Pecha del Movimiento        |                     |
|-----------------------------|---------------------|
| 23/09/2016                  |                     |
| Vehículo:                   | Chofer Q            |
| Seleccionar Vehículo 👻      | Selccione Chofer    |
| Centro de Costos Q +        | Proveedor Q 🕂       |
| Selccione Centro de Costo 🔹 | Selccione Proveedor |
| Nro Comprobante             | Orden de Compra     |
|                             |                     |
| Tipo de Combustible 🔍 🕇     | Cantidad de Litros  |
| Selccione Combustible •     | 0                   |
| Combustible                 |                     |
| S 0                         |                     |
| Total                       |                     |
| s O                         |                     |
|                             |                     |

Debe ingresar la *Fecha del Movimiento* y seleccionar el *Vehículo* al que se le realizo la carga de combustible. Al abrir el combo se muestra el listado de vehículos de la flota con la posibilidad de buscarlos en la lista o bien escribir en el campo de búsqueda para encontrar las coincidencias en la lista, automáticamente se filtrarán los resultados con la palabra ingresada.

| Vehículo:                                    | 1                      |
|----------------------------------------------|------------------------|
| Seleccionar Vehículo 🔹                       |                        |
| Seleccionar Vehículo                         | Vehículo:              |
| HPI UY -SUZUKI FUN                           | Seleccionar Vehículo 🔹 |
| GML123 -RENAULT SCENIC<br>HPP111 -SUSUKI FUN | hpp                    |
| AKG478 -TRACK S15                            | HPP111 -SUSUKI FUN     |

Luego puede relacionar a un *Chofer* al comprobante, esta relación no es obligatoria y puede quedar vacío el campo. Si desea ingresarlo debe realizar clic en el combo para ver el listado de choferes y seleccionar uno. También cuenta con un buscador desde el ícono <sup>Q</sup>.

Si selecciono sobre la búsqueda se muestra un campo para ingresar una palabra que dará el resultado sobre el combo de choferes, si el resultado fueran varios choferes se pueden ver filtrados desde el combo.

| nofer Q           | Chofer | Q              |  |
|-------------------|--------|----------------|--|
| Selccione Chofer  | • 0 qu | er             |  |
| Selccione Chofer  | ~ 90   |                |  |
| Chang, Melina     | GUEF   | RA DE, FRANCO  |  |
| GUERRA DE, FRANCO |        |                |  |
| GUERRA, AUGUSTO   | GUE    | RRA DE, FRANCO |  |
| GUERRA**, JOSE A  | GUEF   | RRA**, JOSE A  |  |
| perez, roldán     | GUEF   | RA, AUGUSTO    |  |
|                   | Solee  | opo Brovoodor  |  |

🏷 Para saber más de choferes ingrese <u>aquí</u>.

Luego debe seleccionar un *Centro de Costos* que relacione el comprobante al mismo. Para elegirlo debe realizar clic en el combo para ver el listado y seleccionar uno. También cuenta con un buscador desde el ícono

Al realizar clic sobre la búsqueda se muestra un campo para ingresar una palabra que dará el resultado sobre el combo de Centro de Costos, si el resultado fueran varios, se pueden ver filtrados desde el combo.

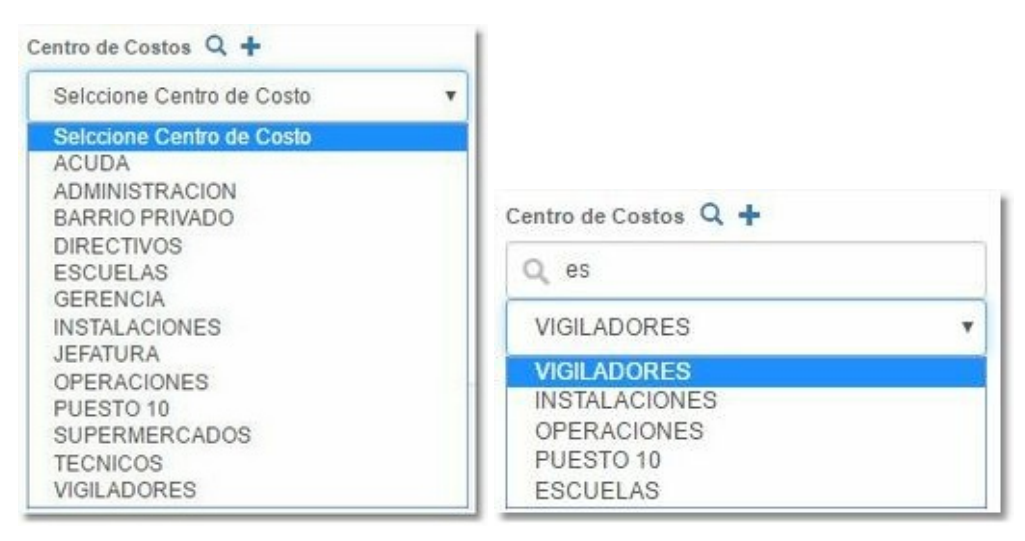

En el caso que no tenga ningún centro de costos creado o desee agregar uno nuevo, puede ingresarlo en el momento desde el botón ڬ , mostrando una ventana que solicita la información necesaria para su creación. En este caso solo debe poner el nombre del Centro de Costo a crear y seleccionar GUARDAR, para así, aparecer en el comprobante ya seleccionado.

| Nuevo centro de Costo | ×              |
|-----------------------|----------------|
| Nombre                |                |
|                       |                |
|                       | Cerrar Guardar |

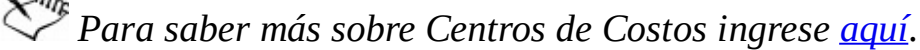

El próximo campo a ingresar es el de **Proveedor**, para elegirlo debe realizar clic en el combo

para ver el listado y seleccionar uno. También cuenta con un buscador desde el ícono 욐.

Al realizar clic sobre la búsqueda se muestra un campo para ingresar una palabra que dará el resultado sobre el combo de Proveedores, si el resultado fueran varios, se pueden ver filtrados desde el combo.

| Proveedor Q +                                                                                                    |   |                                                                                   |   |
|----------------------------------------------------------------------------------------------------|---|-----------------------------------------------------------------------------------|---|
| Selccione Proveedor                                                                                                    | * |                                                                                   |   |
| Selccione Proveedor<br>AMORTIGUADORES FEYER<br>CORMAR<br>Daytona<br>EL REPUESTO<br>FIAT MONTECARLO<br>MILLA<br>REPUESTOS GUS-DAM<br>Romulo SRL<br>Shell<br>SHELL EL GAUCHO<br>Taller Gustavo<br>YPF<br>YPF JARA |   | Proveedor Q +<br>Q er<br>Taller Gustavo<br>Taller Gustavo<br>AMORTIGUADORES FEYER | ¥ |

En el caso que no tenga ningún Proveedor creado o desee agregar uno nuevo, puede ingresarlo

en el momento desde el botón <sup>1</sup>, mostrando una ventana que solicita la información necesaria para su creación. En este caso debe ingresar el nombre del Proveedor y los datos relacionados del mismo y seleccionar GUARDAR, para así, aparecer en el comprobante ya seleccionado.

| Nuevo Proveedor | ×              |
|-----------------|----------------|
| lombre          |                |
| Rubro Q +       |                |
| Selccione Rubro | ¥              |
| Datos Fiscales  |                |
|                 |                |
|                 | 10             |
| Domicilio       |                |
|                 |                |
|                 | 10             |
| Telefonos       |                |
|                 |                |
|                 | <i>le</i>      |
| Contactos       |                |
|                 |                |
|                 | li             |
|                 | Cerrar Guardar |
|                 |                |

Para saber más sobre Proveedores ingrese <u>aquí</u>.

Luego debe ingresar el *Número de Comprobante* y si tiene una *Orden de Compra* relacionada (este dato no es obligatorio).

El próximo campo a ingresar es el de *Tipo de Combustible*, para elegirlo debe realizar clic en el combo para ver el listado y seleccionar uno. También cuenta con un buscador desde el ícono

Al realizar clic sobre la búsqueda se muestra un campo para ingresar una palabra que dará el resultado sobre el combo de Tipo de Combustible, si el resultado fueran varios, se pueden ver filtrados desde el combo.

| Tipo de Combustible Q +  |                                                                            |
|--------------------------|----------------------------------------------------------------------------|
| Q na<br>NAFTA SUPER      | •                                                                          |
| NAFTA SUPER<br>EURONAFTA |                                                                            |
|                          | Tipo de Combustible Q +<br>Q na<br>NAFTA SUPER<br>NAFTA SUPER<br>EURONAFTA |

En el caso que no tenga ningún Tipo de Combustible creado o desee agregar uno nuevo, puede

ingresarlo en el momento desde el botón <sup>1</sup>, mostrando una ventana que solicita la información necesaria para su creación. En este caso solo debe ingresar el nombre del Tipo de Combustible y seleccionar GUARDAR, para así, aparecer en el comprobante ya seleccionado.

| Nuevo Tipo de Combustible | ×              |
|---------------------------|----------------|
| Nombre                    |                |
|                           | Cerrar Guardar |

Luego debe ingresar el *Cantidad de Litros* y el total de dinero en el campo *Combustible*. Al ingresar el dinero se sumará automáticamente al Total del comprobante. Por último, si desea, puede agregar una anotación para el comprobante.

| Fecha del Movimiento           |                    |
|--------------------------------|--------------------|
| 23/09/2016                     |                    |
| Vehículo:                      | Chofer Q           |
| HPP111 -SUSUKI FUN             | GUERRA DE, FRANCO  |
| Centro de Costos Q +           | Proveedor Q +      |
| VIGILADORES                    | YPF JARA           |
| Nro Comprobante                | Orden de Compra    |
| 12345                          |                    |
| Tipo de Combustible Q 🕂        | Cantidad de Litros |
| EURO DIESEL                    | 25                 |
| Combustible                    |                    |
| \$ 550                         |                    |
| Total                          |                    |
| s 550                          |                    |
|                                |                    |
| Detalles                       |                    |
| En la estación de Jara y Colon |                    |
|                                |                    |
|                                | 4                  |

Al terminar de ingresar todos los datos requeridos, debe realizar clic sobre el botón Guardar, informando que el mismo se registró correctamente y deja listo el formulario para ingresar un nuevo comprobante si lo desea.

Al presionar el botón Volver, cuando termino de ingresar los comprobantes, se muestra la pantalla del <u>Histórico de Comprobantes</u> para verificar los datos cargados. Desde esa misma pantalla, tiene los botones de ingreso de comprobantes si desea agregar nuevos.

| echa Desde dd/n                   |                                            |                                                           | ota                               |                         |                                  |   |
|-----------------------------------|--------------------------------------------|-----------------------------------------------------------|-----------------------------------|-------------------------|----------------------------------|---|
|                                   | nm/aaaa Fecha Hasta                        | dd/mm/aaaa                                                |                                   |                         | Filtrar                          |   |
| den                               |                                            | -                                                         |                                   |                         |                                  |   |
| centro C                          | Disto + ID veniculo + Proveedor            | • ·                                                       |                                   |                         |                                  |   |
|                                   |                                            |                                                           |                                   |                         | Buscar                           |   |
| Fecha                             | Centro Costo                               | ID Vehiculo                                               | Proveedor                         | Nro Comp                | Buscar                           |   |
| Fecha<br>23-09-2016               | Centro Costo<br>VIGILADORES                | ID Vehiculo<br>HPI UY - SUZUKI FUN                        | Proveedor<br>YPF JARA             | Nro Comp<br>12          | Buscar Total \$ 550.00           | G |
| Fecha<br>23-09-2016<br>23-09-2016 | Centro Costo<br>VIGILADORES<br>VIGILADORES | ID Vehiculo<br>HPI UY - SUZUKI FUN<br>HPP111 - SUSUKI FUN | Proveedor<br>YPF JARA<br>YPF JARA | Nro Comp<br>12<br>12345 | Buscar Total \$ 550.00 \$ 550.00 | G |

Para saber más sobre el histórico de comprobantes ingrese <u>aquí</u>.

### Ingreso de Gastos Varios

Este apartado permite cargar comprobantes de orden general, es decir gastos relacionados a reparaciones, mantenimientos, seguros, etc..

| ne Chofer<br>Q +<br>ne Proveedor<br>Compra | 1/09/2016<br>sulo:<br>eleccionar Vehículo •<br>ro de Costos Q +<br>eleccione Centro de Costo •<br>Comprobante |
|--------------------------------------------|----------------------------------------------------------------------------------------------------|
| ine Chofer<br>Chofer<br>Compra             | eleccionar Vehiculo   ro de Costos                                                                            |
| ne Chofer<br>Q +<br>me Proveedor<br>Compra | eleccionar Vehiculo  ro de Costos Q + eleccione Centro de Costo  Comprobante                                  |
| Q +<br>ne Proveedor<br>Compra              | ro de Costos Q +<br>eleccione Centro de Costo •<br>Comprobante                                                |
| ne Proveedor<br>Compra                     | elccione Centro de Costo 🔹                                                                                    |
| Compra                                     | Comprobante                                                                                                   |
|                                            |                                                                                                    |
|                                            |                                                                                                    |
|                                            |                                                                                                    |
|                                            | puestos                                                                                                    |
|                                            | 5 0                                                                                                    |
|                                            | no de Obra                                                                                                    |
|                                            | S 0                                                                                                    |
|                                            | ios                                                                                                    |
|                                            | S 0                                                                                                    |
|                                            | tal                                                                                                    |
|                                            |                                                                                                    |
|                                            | s 0<br>no de Obra<br>S 0<br>tos<br>S 0<br>tal                                                                 |

Debe ingresar la *Fecha del Movimiento* y seleccionar el *Vehículo* al que se le realizo la carga de combustible. Al abrir el combo se muestra el listado de vehículos de la flota con la posibilidad de buscarlos en la lista o bien escribir en el campo de búsqueda para encontrar las coincidencias en la lista, automáticamente se filtrarán los resultados con la palabra ingresada.

| Vehículo:                                    | 1                      |
|----------------------------------------------|------------------------|
| Seleccionar Vehículo 🗸                       |                        |
| Seleccionar Vehículo                         | Vehículo:              |
| HPI UY -SUZUKI FUN                           | Seleccionar Vehiculo 👻 |
| GML123 -RENAULT SCENIC<br>HPP111 -SUSUKI FUN | hpp                    |
| AKG478 -TRACK S15                            | HPP111 -SUSUKI FUN     |

Luego puede relacionar a un *Chofer* al comprobante, esta relación no es obligatoria y puede

quedar vacío el campo. Si desea ingresarlo debe realizar clic en el combo para ver el listado de choferes y seleccionar uno. También cuenta con un buscador desde el ícono <sup>9</sup>.

Si selecciono sobre la búsqueda se muestra un campo para ingresar una palabra que dará el resultado sobre el combo de choferes, si el resultado fueran varios choferes se pueden ver filtrados desde el combo.

| Selccione Chofer  |                      |
|-------------------|----------------------|
| Selccione Chofer  | Q guer               |
| Chang, Melina     | GUERRA DE, FRANCO    |
| GUERRA DE, FRANCO | GUERRA DE ERANCO     |
| GUERRA, AUGUSTO   | GUERRA** JOSE A      |
| perez, roldán     | GUERRA, AUGUSTO      |
|                   | Solicciono Provoodor |

Luego debe seleccionar un *Centro de Costos* que relacione el comprobante al mismo. Para elegirlo debe realizar clic en el combo para ver el listado y seleccionar uno. También cuenta con un buscador desde el ícono

Al realizar clic sobre la búsqueda se muestra un campo para ingresar una palabra que dará el resultado sobre el combo de Centro de Costos, si el resultado fueran varios, se pueden ver filtrados desde el combo.

| Centro de Costos 🔍 🕂      |   |                      |    |
|---------------------------|---|----------------------|----|
| Selccione Centro de Costo | • |                      |    |
| Selccione Centro de Costo |   |                      |    |
| ACUDA<br>ADMINISTRACION   |   | Cantro da Costos O + |    |
| DIRECTIVOS                |   |                      | 11 |
| ESCUELAS                  |   | Q es                 |    |
| INSTALACIONES             |   | VIGILADORES          | •  |
| OPERACIONES               |   | VIGILADORES          |    |
| PUESTO 10                 |   | INSTALACIONES        |    |
| SUPERMERCADOS             |   | OPERACIONES          |    |
| TECNICOS                  |   | PUESTO 10            |    |
| VIGILADORES               |   | ESCUELAS             |    |

En el caso que no tenga ningún centro de costos creado o desee agregar uno nuevo, puede ingresarlo en el momento desde el botón <sup>1</sup>, mostrando una ventana que solicita la información necesaria para su creación. En este caso solo debe poner el nombre del Centro de Costo a crear y seleccionar GUARDAR, para así, aparecer en el comprobante ya seleccionado.

| Nuevo cer | tro de C | osto |      |  |        | ×       |
|-----------|----------|------|------|--|--------|---------|
| Nombre    |          |      |      |  |        |         |
|           |          |      |      |  |        |         |
|           |          |      |      |  | Cerrar | Guardar |
| MIL       |          |      | <br> |  |        |         |

癷 Para saber más sobre Centros de Costos ingrese <u>aquí</u>.

El próximo campo a ingresar es el de **Proveedor**, para elegirlo debe realizar clic en el combo

para ver el listado y seleccionar uno. También cuenta con un buscador desde el ícono <sup>9</sup>.

Al realizar clic sobre la búsqueda se muestra un campo para ingresar una palabra que dará el resultado sobre el combo de Proveedores, si el resultado fueran varios, se pueden ver filtrados desde el combo.

| Proveedor Q 🕂                                                                                                    |                                        |
|----------------------------------------------------------------------------------------------------|----------------------------------------|
| Selccione Proveedor                                                                                                    | •                                      |
| Selccione Proveedor<br>AMORTIGUADORES FEYER<br>CORMAR<br>Daytona<br>EL REPUESTO<br>FIAT MONTECARLO<br>MILLA<br>REPUESTOS GUS-DAM | Proveedor Q +                          |
| Romulo SRL<br>Shell                                                                                                    | Q er                                   |
| SHELL EL GAUCHO                                                                                                    | Taller Gustavo 🔻                       |
| YPF<br>YPF JARA                                                                                                    | Taller Gustavo<br>AMORTIGUADORES FEYER |

En el caso que no tenga ningún Proveedor creado o desee agregar uno nuevo, puede ingresarlo en el momento desde el botón <sup>1</sup>, mostrando una ventana que solicita la información necesaria para su creación. En este caso debe ingresar el nombre del Proveedor y los datos relacionados del mismo y seleccionar GUARDAR, para así, aparecer en el comprobante ya seleccionado.

| _       |
|---------|
| Guardar |
|         |

Luego debe ingresar el *Número de Comprobante* y si tiene una *Orden de Compra* relacionada (este dato no es obligatorio).

Por último debe ingresar el costo del comprobante, que en este caso se puede categorizar en tres tipos, *Repuestos, Mano de Obra y Varios*. Como mínimo debe ingresar uno de los costos para poder grabar el comprobante. Al ingresar el dinero en cada categoría, se sumará automáticamente al Total del comprobante. También, si desea, puede agregar una anotación para el comprobante.

| os datos pa | ara generar el movimiento      |                   |
|-------------|--------------------------------|-------------------|
| Fecha del M | ovimiento                      |                   |
| 26/09/20    | 16                             |                   |
| Vehículo:   |                                | Chofer Q          |
| HPP111      | -SUSUKI FUN -                  | GUERRA DE, FRANCO |
| Centro de C | ostos Q +                      | Proveedor Q +     |
| OPERAC      | IONES                          | EL REPUESTO       |
| Iro Compro  | bante                          | Orden de Compra   |
| 12315       |                                |                   |
| Depuesto    |                                |                   |
| S           | 500                            |                   |
| Mano de C   | bra                            |                   |
| s           | 0                              |                   |
| Varios      |                                |                   |
| \$          | 50                             |                   |
| Total       |                                |                   |
| s           | 550                            |                   |
|             |                                |                   |
| Detalles    |                                |                   |
| Compra      | de repuestos para el cambio de | filtros           |
|             |                                |                   |
|             |                                | A                 |
| Guardar     | Volver                         |                   |

Al terminar de ingresar todos los datos requeridos, debe realizar clic sobre el botón Guardar, informando que el mismo se registró correctamente y deja listo el formulario para ingresar un nuevo comprobante si lo desea.

| - | Movimiento agregado |  |
|---|---------------------|--|
|---|---------------------|--|

Al presionar el botón Volver, cuando termino de ingresar los comprobantes, se muestra la pantalla del <u>Histórico de Comprobantes</u> para verificar los datos cargados. Desde esa misma pantalla, tiene los botones de ingreso de comprobantes si desea agregar nuevos.

| Todos los Cen       | ros de Costo 🔹 Todos                                       | los Proveedores 🔹 Toda la Fic                                                                     | ota 🔹                                                  |                                                                          |                                                                                                   |   |
|---------------------|------------------------------------------------------------|---------------------------------------------------------------------------------------------------|--------------------------------------------------------|--------------------------------------------------------------------------|---------------------------------------------------------------------------------------------------|---|
| Fecha Desde dd/     | nm/aaaa Fecha Hasta                                        | dd/mm/aaaa                                                                                        |                                                        |                                                                          | Filtrar                                                                                           |   |
| den                 |                                                            |                                                                                                   |                                                        |                                                                          |                                                                                                   |   |
| centro C            | osto Vehiculo Vehiculo                                     | r 🕶                                                                                               |                                                        |                                                                          |                                                                                                   |   |
|                     |                                                            |                                                                                                   |                                                        |                                                                          | Buscar                                                                                            |   |
| Fecha               | Centro Costo                                               | ID Vehiculo                                                                                       | Proveedor                                              | Nro Comp                                                                 | Buscar Total                                                                                      |   |
| Fecha<br>26-09-2016 | Centro Costo<br>OPERACIONES                                | ID Vehiculo<br>HPP111 - SUSUKI FUN                                                                | Proveedor<br>EL REPUESTO                               | Nro Comp<br>12315                                                        | Buscar Total \$ 550.00                                                                            | G |
| Fecha<br>26-09-2016 | Centro Costo<br>OPERACIONES                                | ID Vehiculo<br>HPP111 - SUSUKI FUN                                                                | Proveedor<br>EL REPUESTO                               | Nro Comp<br>12315<br>Gastos Varios                                       | Buscar Total \$ 550.00 \$ 50.00                                                                   | G |
| Fecha<br>26-09-2016 | Centro Costo<br>OPERACIONES<br>Chofer<br>GUERRA DE, FRANCO | ID Vehiculo<br>HPP111 - SUSUKI FUN<br>Detalle<br>Compra de repuestos para el<br>cambio de filtros | Proveedor<br>EL REPUESTO<br>In Nro OC<br>- Sin Datos - | Nro Comp<br>12315<br>Gastos Varios<br>Gastos Repuestos                   | <ul> <li>Buscar</li> <li>Total</li> <li>\$ 550.00</li> <li>\$ 50.00</li> <li>\$ 500.00</li> </ul> | C |
| Fecha<br>26-09-2016 | Centro Costo<br>OPERACIONES<br>Chofer<br>GUERRA DE, FRANCO | ID Vehiculo<br>HPP111 - SUSUKI FUN<br>Detalle<br>Compra de repuestos para el<br>cambio de filtros | Proveedor<br>EL REPUESTO<br>Pro OC<br>- Sin Datos -    | Nro Comp<br>12315<br>Gastos Varios<br>Gastos Repuestos<br>Gastos M. Obra | Buscar Total \$ 550.00 \$ 500.00 \$ 500.00 \$ 0.00 \$ 0.00                                        | G |

Para saber más sobre el histórico de comprobantes ingrese <u>aquí</u>.

### Ver Movimientos históricos

En el histórico de movimientos se visualizarán todos los comprobantes registrados, para su análisis o bien con la posibilidad de modificarlos o eliminarlos.

| Todos los Cer      | tros de Costo 🔹 Todos                  | los Proveedores 🔹 Toda la Fl                     | ota 🔹           |                  |            |     |
|--------------------|----------------------------------------|--------------------------------------------------|-----------------|------------------|------------|-----|
| cha Desde dd       | /mm/aaaa Fecha Hasta                   | dd/mm/aaaa                                       |                 |                  | Filtrar    |     |
| en<br>cha 🔺 centro | Costo Villo Vehiculo Vehiculo Vehiculo | •                                                |                 |                  |            |     |
|                    |                                        |                                                  |                 | 2                | Buscar     |     |
| Fecha              | Centro Costo                           | ID Vehiculo                                      | Proveedor       | Nro Comp         | Total      |     |
| 26-09-2016         | OPERACIONES                            | HPP111 - SUSUKI FUN                              | EL REPUESTO     | 12315            | \$ 550.00  | C I |
|                    | 1 Chofer                               | III Detalle                                      | Nro OC          | Gastos Varios    | \$ 50.00   |     |
|                    | GUERRA DE, FRANCO                      | Compra de repuestos para el<br>cambio de filtros | - Sin Datos -   | Gastos Repuestos | \$ 500.00  |     |
|                    |                                        |                                                  |                 | Gastos M. Obra   | \$ 0.00    |     |
| 23-09-2016         | VIGILADORES                            | HPI UY - SUZUKI FUN                              | YPF JARA        | 12               | \$ 550.00  | G I |
| 23-09-2016         | VIGILADORES                            | HPP111 - SUSUKI FUN                              | YPF JARA        | 12345            | \$ 550.00  | G   |
| 22-09-2016         | VIGILADORES                            | HPP111 - SUSUKI FUN                              | Daytona         | 1234             | \$ 4500.00 | G   |
| 22-09-2016         | ESCUELAS                               | HPP111 - SUSUKI FUN                              | Daytona         | 1154             | \$ 300.00  | G   |
| 14-09-2016         | SUPERMERCADOS                          | HPI UY - SUZUKI FUN                              | SHELL EL GAUCHO | 13221            | \$ 2200.00 | G   |
| 14-09-2016         | PUESTO 10                              | GML123 - RENAULT SCENIC                          | EL REPUESTO     | 23               | \$ 45.00   | G I |
| 14-09-2016         | PUESTO 10                              | AKG478 - TRACK S15                               | Daytona         | 234              | \$ 65.00   | GÍ  |
|                    |                                        |                                                  |                 |                  |            |     |

En todas las opciones del módulo encontrará la opción de <u>Exportar</u> y de <u>organización de la lista</u>.

### **Controles**

Ademas de los controles tradicionales del módulo, puede utilizar los filtros y el orden para organizar el histórico a gusto.

### Visualización de los comprobantes

Los comprobantes se muestran por filas con los datos principales, como es Fecha, Centro de Costo asignado, Vehículo, Proveedor, Nro. de comprobante y el total del mismo. Al realizar clic sobre la fila o en el botón 🖆 se muestra más información del comprobante, como los detalles de notas, chofer, orden de compra y el detalle de cada línea de gastos o cantidad de litros según sea el tipo de comprobante.

También cuenta con el botón Modificar 🥮, permitiendo editar el registro en el cual se

encuentra y el botón Eliminar 🔍, permitiendo borrar el registro en el cual se encuentra.

También cuenta con acceso directo para el ingreso de nuevos comprobantes.

### <u>Filtros</u>

| Todos los Centros de Costo | • Todo      | s los Proveedores | • | Toda la Flota | • |         |   |  |
|----------------------------|-------------|-------------------|---|---------------|---|---------|---|--|
| Fecha Desde dd/mm/aaaa     | Fecha Hasta | dd/mm/aaaa        |   |               |   | Filtrar | C |  |

Permite filtrar la lista de comprobantes según los parámetros dispuestos en estos filtros, por defecto muestra todas los comprobantes ordenados por fecha.

- · El filtro de Centros de costo permite ver todas, o especificando algún centro de costo.
- · El filtro de Proveedores permite ver todos, o especificando algún proveedor.
- El filtro de Flota ver los comprobantes de todos los vehículos, o especificar algún vehículo en particular.
- El filtro por fecha permite seleccionar un rango de fecha específica. Por defecto muestra todo el historial.

Recuerde que para ver el resultado del filtro debe presionar el botón FILTRAR. Si presiona el botón ACTUALIZAR vuelve al filtro por defecto.

### <u>Orden</u>

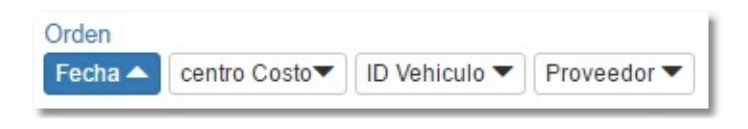

Permite ordenar la lista de comprobantes según los parámetros dispuestos en el orden, por defecto se ordena por fecha, es decir primero mostrará los comprobantes ingresados recientemente.

- Al realizar clic en el orden deseado se pone de color azul para identificar el orden seleccionado.
- · Las flechas indican el orden ascendente o descendente.
- · También se puede ordenar por Centro de costo o Vehículo o por Proveedor (orden alfabético).

#### + + +

# Ingreso de datos complementarios

Los datos complementarios son aquellos registros necesarios para completar un comprobante. Más allá que pueden ingresarse desde este apartado, cuando ingresa un comprobante, también permite ingresarlos en ese momento sin necesidad de salir del comprobante.

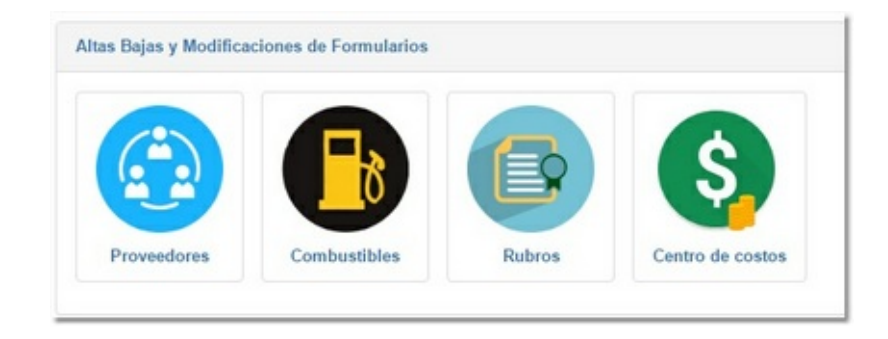

### **Proveedores**

Permite ingresar los datos de los proveedores que intervienen en los comprobantes. Al ingresar podrá ver la lista de los proveedores ingresados con la posibilidad de ver los datos ingresados con solo hacer clic en cada línea.

Para ingresar un nuevo proveedor debe realizar clic sobre el botón + **Nuevo proveedor**.

| E | Nuevo proveedor                           |                      |                                               |            |               |     |   |
|---|-------------------------------------------|----------------------|-----------------------------------------------|------------|---------------|-----|---|
|   |                                           |                      |                                               | 2          | Buscar        |     | _ |
|   | Nombre                                    |                      |                                               | Rubro      |               |     |   |
| - | YPF - Av. Colon 3073                      |                      |                                               | NEUMATICOS |               | Ê ( | G |
|   | Datos Fiscales<br>Resp Insc cuit334567891 | Teléfonos<br>4958700 | L Contactos<br>Juan 155578963 Pedro 155778899 |            |               |     |   |
| + | Shell -                                   |                      |                                               | N          | EUMATICOS     | Ô   | G |
| + | Daytona -                                 |                      |                                               | V          | /IDRIOS       | Ô   | G |
| + | MILLA -                                   |                      |                                               | Т          | REN DELANTERO | Ô   | G |
| ÷ | Romulo SRL -                              |                      |                                               | N          | NOTOR         | Ô   | © |
| + | Taller Gustavo -                          |                      |                                               | L          | AVADERO       | Ô   | © |
| + | FIAT MONTECARLO -                         |                      |                                               | N          | EUMATICOS     | Ô   | G |
| + | EL REPUESTO -                             |                      |                                               | Т          | REN DELANTERO | Ô   | G |
| + | CORMAR -                                  |                      |                                               | V          | IDRIOS        | Ô   | C |
| + | YPF JARA -                                |                      |                                               | F          | REPUESTOS     | â   | G |
| + | SHELL EL GAUCHO -                         |                      |                                               | V          | /IDRIOS       | â   | G |

Cuando se ingresa un nuevo proveedor, se le solicita los datos básicos comerciales y a que rubro se dedica. Entre los datos debe ingresar **Nombre**, **Datos Fiscales**, **Domicilio**, **Teléfonos** y **Contactos**.

| Rubro Q +       |    |
|-----------------|----|
| Selccione Rubro | •  |
| Datos Fiscales  |    |
|                 |    |
|                 |    |
| Domicilio       |    |
|                 |    |
|                 |    |
| felefonos       |    |
|                 |    |
|                 |    |
| Contactos       | lè |
|                 |    |
|                 |    |
|                 | 6  |

En el caso de los rubros, debe realizar clic en el combo para ver el listado ingresado de los mismos y seleccionar uno. También cuenta con un buscador desde el ícono <sup>Q</sup>.

Si selecciono sobre la búsqueda se muestra un campo para ingresar una palabra que dará el resultado sobre el combo de rubros, si el resultado fueran varios se pueden ver filtrados desde el combo.

| Rubro Q 🕂                                                                                                    |                                      |   |
|----------------------------------------------------------------------------------------------------|--------------------------------------|---|
| Selccione Rubro                                                                                                    | T                                    |   |
| Selccione Rubro<br>COMBUSTIBLE<br>ELECTRICIDAD<br>LAVADERO<br>LUBRICANTES<br>MOTOR<br>NEUMATICOS<br>REPUESTOS<br>TAPICERO<br>TREN DELANTERO<br>VIDRIOS | Rubro Q +<br>Q mot<br>MOTOR<br>MOTOR | • |

### <u>Combustible</u>

Permite ingresar los tipos de combustibles que intervienen en los comprobantes. Al ingresar podrá ver la lista de los tipos de combustibles ingresados. Para ingresar un nuevo tipo debe realizar clic sobre el botón + **Nuevo Combustible**.

|              | Buscar   |
|--------------|----------|
| Nombre       |          |
| DIESEL       | â        |
| EURO DIESEL  | â        |
| NAFTA SUPER  | â        |
| ANGIO        | â        |
| NESEL500     | <b>î</b> |
| URONAFTA     | â        |
| TPOCOM       | Û        |
| POWER DIESEL | 俞        |

Cuando se ingresa un nuevo tipo, se le solicita el **Nombre** identificatorio del mismo.

| ombre   |          |  |
|---------|----------|--|
|         |          |  |
| Guardar | Cancelar |  |

### <u>Rubro</u>

Permite ingresar los tipos de rubros comerciales relacionados a la actividad de los proveedores. Al ingresar podrá ver la lista de los rubros ingresados. Para ingresar un nuevo tipo debe realizar clic sobre el botón + **Nuevo Rubro**.

|               | 🚨 Buscar |
|---------------|----------|
| lombre        |          |
| EUMATICOS     | Û        |
| UBRICANTES    | Ô        |
| REN DELANTERO | Ô        |
| REPUESTOS     | Ô        |
| IDRIOS        | Ô        |
| LECTRICIDAD   | Û        |
| IOTOR         | î        |
| AVADERO       | Û        |
| APICERO       | î        |
| OMBUSTIBLE    | â        |

Cuando se ingresa un nuevo rubro, se le solicita el **Nombre** identificatorio del mismo.

### <u>Centro de Costos</u>

Permite ingresar los centros de costos, para luego poder diferenciar y organizar los gastos por cada centro. Al ingresar podrá ver la lista de los centros ingresados. Para ingresar un nuevo tipo debe realizar clic sobre el botón + **Centro de Costo**.

|                | Buscar   |
|----------------|----------|
| Nombre         | <u>~</u> |
| GERENCIA       |          |
| TECNICOS       |          |
| VIGILADORES    | <b></b>  |
| ADMINISTRACION | â        |
| ACUDA          | â        |
| INSTALACIONES  | â        |
| JEFATURA       | â        |
| OPERACIONES    | â        |
| DIRECTIVOS     | â        |
| PUESTO 10      | â        |
| BARRIO PRIVADO | â        |
| SUPERMERCADOS  | â        |
| ESCUELAS       | â        |
| SUCURSAL 1     | â        |

Cuando se ingresa un nuevo centro de costo, se le solicita el **Nombre** identificatorio del mismo.

| Mamhas |      |  |   |
|--------|------|--|---|
| Nombre |      |  |   |
|        | 0les |  | _ |

#### + + +

## Conducción y desempeño

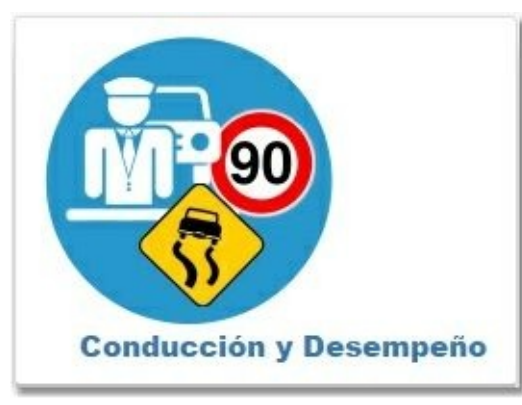

Conducción y desempeño es un reporte que permite ver el uso de los vehículo por medio de las sesiones iniciadas con el iButton determinando la distancia recorrida, el tiempo de la sesión y las infracciones cometidas en el período seleccionado.

| II Reporte | S                  |                     |            |            |                   |             |                       |                  |
|------------|--------------------|---------------------|------------|------------|-------------------|-------------|-----------------------|------------------|
| 🖨 Inform   | ne por Vehículo    | Informe Por Chofer  | Detalle Se | siones Ø I | nfracciones       |             |                       |                  |
|            |                    |                     |            |            |                   |             | Bus                   | car              |
| Patente    | Vehículo           | Chofer              |            | Distancia  | Tiempo d hh:mm:ss | Excesos Vel | Aceleraciones Bruscas | Frenadas Bruscas |
| HPI UY     | GUERRA, JOSE       | [11555645]          | •          | 0.00       | 0 0:04:00         | 0           | 0                     | 0                |
| HPI UY     | GUERRA, JOSE       | [33555645]          | *)         | 0.00       | 0 0:00:40         | 0           | 0                     | 0                |
| HPI UY     | GUERRA, JOSE       | [77555645]          | • 0        | 383.88     | 0 0:04:18         | 1           | 0                     | 0                |
| HPI UY     | GUERRA, JOSE       | GUERRA, AUGUSTO     | •          | 0.00       | 0 0:00:50         | 0           | 0                     | C                |
| HPI UY     | GUERRA, JOSE       | GUERRA**, JOSE A    | •00        | 3461.57    | 0 19:20:42        | 30          | 2                     | 2                |
| HPI UY     | GUERRA, JOSE       | MANCHINI, JC        | 00         | 2342.59    | 1 41:41:25        | 25          | 1                     | 3                |
| ABC3001    | TOTALCOMP          | [22555645]          | •          | 0.00       | 0 13:19:22        | 0           | 0                     | (                |
| ABC3001    | TOTALCOMP          | GUERRA**, JOSE A    | •          | 0.00       | 0 0:00:00         | 0           | 0                     | c                |
| DEMO       | TESTING            | GUERRA**, JOSE A    | •0 @       | 428.36     | 0 0:16:20         | 0           | 0                     | 1                |
| DEMO       | TESTING            | MANCHINI, JC        | -00        | 472.83     | 0 7:17:59         | 0           | 2                     | 2                |
| n total 10 | resultados 20 🔻 Re | egistros por página |            |            |                   |             |                       |                  |
|            |                    |                     |            |            |                   |             |                       | _                |
|            |                    |                     |            |            |                   |             |                       | 1                |

🖉 Este reporte solo refleja las sesiones del iButton de la marca GTE TRAX

Al ingresar debe seleccionar el vehículo en particular o bien toda la flota y el rango de fecha a consultar, para luego hacer clic en el botón Filtrar para que el módulo genere el reporte. Recuerde que con el botón impuede restablecer los filtros para una nueva consulta.

| Vehículo:     | Fecha Desde: | Fecha Hasta: |         |   |
|---------------|--------------|--------------|---------|---|
| Toda la Flota | 01/10/2016   | 18/10/2016   | Filtrar | C |

Como se acumula diariamente las sesiones y kilómetros recorridos la fecha hasta se limita al día anterior al que está realizando la consulta.

En la sección de reportes puede visualizar el resultado de la consulta, separado por distintas solapas:

### Informe por Vehículo

En esta solapa podemos visualizar por vehículo la distancia recorrida, tiempos de las mismas y las infracciones cometidas en el período de tiempo.

### Informe por Chofer

En esta solapa podemos visualizar por chofer la distancia recorrida, tiempos de las mismas y las infracciones cometidas en el período de tiempo

| 🛱 Informe por Vehículo | 1 Informe Po | r Chofer Detal | le Sesiones Ø Infracciones |             |                       |                  |
|------------------------|--------------|----------------|----------------------------|-------------|-----------------------|------------------|
|                        |              |                |                            |             | 2                     | Buscar           |
| Chofer                 |              | Distancia      | Tiempo d hh:mm:ss          | Excesos Vel | Aceleraciones Bruscas | Frenadas Bruscas |
| [11555645]             | Ð            | 0.00           | 0 0:04:00                  | 0           | 0                     | 0                |
| [22555645]             | •D           | 0.00           | 0 13:19:22                 | 0           | 0                     | 0                |
| [33555645]             | -0           | 0.00           | 0 0:00:40                  | 0           | 0                     | 0                |
| [77555645]             | •D Ø         | 383.88         | 0 0:04:18                  | 1           | 0                     | 0                |
| GUERRA, AUGUSTO        | -0           | 0.00           | 0 0:00:50                  | 0           | 0                     | 0                |
| GUERRA**, JOSE A       | •D Ø         | 3889.93        | 0 19:37:02                 | 30          | 2                     | 3                |
| MANCHINI, JC           | -00          | 2815.42        | 2 48:59:24                 | 25          | 3                     | 5                |

Mediante los botones puede ingresar al detalle de las sesiones 2 o al detalle de las infracciones cometidas 2.

### **Detalle Sesiones**

En esta solapa podemos visualizar el detalle de cada sesión realizada por cada chofer. Por defecto se ingresa a esta solapa realizando clic sobre el botón de sesiones en las solapas anteriores, por ese motivo si ingresa directamente a esta solapa la va a visualizar vacía. Más allá de esta funcionalidad, tiene el botón TODAS que permite mostrar todas las sesiones en el periodo seleccionado.

| Informe Por Chofer | Detalle Sesiones   | Ø Infracciones                          |                                                  |
|--------------------|--------------------|-----------------------------------------|--------------------------------------------------|
|                    |                    |                                         | 🛛 Todas 💆                                        |
|                    | Informe Por Chofer | L Informe Por Chofer → Detalle Sesiones | Informe Por Chofer Detalle Sesiones Infracciones |

Al detallar por chofer, se puede visualizar el nombre del mismo y la cantidad de sesiones en ese período, con la lista de cada inicio y fin de sesión con la distancia recorrida, el tiempo que le llevó y las infracciones cometidas en la misma separadas por los tipos de Excesos de Velocidad, Aceleraciones y Frenadas bruscas.

| A Informe por Vehiculo | 1 Informe Por Chofer | Detalle Sesiones  | Ø Infracciones    |             |                       |                  |
|------------------------|----------------------|-------------------|-------------------|-------------|-----------------------|------------------|
| × Reporte de Sesi      | ones GUERRA**, JOS   | E A 20 Resultados |                   |             |                       | 🔻 Todas 💆        |
| Inicio Sesion          | C+ Fin de Sesion     | Distancia         | Tiempo d hh:mm:ss | Excesos Vel | Aceleraciones Bruscas | Frenadas Bruscas |
| 12-02-2016 16:09:27    | 12-02-2016 16:29:27  | 383.88            | 0 00:20:00        | 2           | 0                     | 0                |
| 12-02-2016 17:40:27    | 12-02-2016 17:51:27  | 400.43            | 0 00:11:00        | 2           | 0                     | 0                |
| 12-02-2016 17:52:17    | 12-02-2016 17:54:17  | 0.00              | 0 00:02:00        | 0           | 0                     | 0                |
| 12-02-2016 17:55:17    | 12-02-2016 17:58:47  | 409.95            | 0 00:03:30        | 2           | 0                     | 0                |
| 12-02-2016 18:08:47    | 12-02-2016 18:18:47  | 0.00              | 0 00:10:00        | 0           | 0                     | 0                |
| 12-02-2016 18:19:27    | 12-02-2016 18:20:37  | 0.00              | 0 00:01:10        | 0           | 0                     | 0                |
| 12-02-2016 18:22:17    | 12-02-2016 18:22:47  | 0.00              | 0 00:00:30        | 0           | 0                     | 0                |
| 15-02-2016 12:41:37    | 15-02-2016 12:47:37  | 36.57             | 0 00:06:00        | 3           | 0                     | 0                |
| 17-02-2016 12:50:37    | 17-02-2016 12:54:37  | 0.00              | 0 00:04:00        | 0           | 0                     | 0                |
| 16-03-2016 11:21:37    | 16-03-2016 12:54:37  | 0.00              | 0 01:33:00        | 0           | 0                     | 0                |
| 16-03-2016 12:54:45    | 16-03-2016 12:58:15  | 561.79            | 0 00:03:30        | 10          | 0                     | 0                |
| 17-03-2016 15:03:37    | 17-03-2016 15:05:17  | 383.88            | 0 00:01:40        | 1           | 0                     | 0                |
| 21-03-2016 10:41:37    | 21-03-2016 11:06:37  | 472.83            | 0 00:25:00        | 5           | 2                     | 2                |

Se puede restablecer el filtro del chofer seleccionada desde el ícono de la cruz, al lado del nombre, para mostrar todas las sesiones del período.

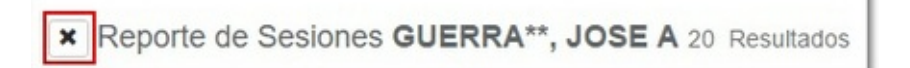

### **Detalle Infracciones**

En esta solapa podemos visualizar el detalle de cada infracción cometida por cada chofer. Por defecto se ingresa a esta solapa realizando clic sobre el botón de infracciones en las solapas anteriores, por ese motivo si ingresa directamente a esta solapa la va a visualizar vacía. Más allá de esta funcionalidad, tiene el botón TODAS que permite mostrar todas las sesiones en el periodo seleccionado. También cuenta con los botones de filtros para visualizar por tipo de infracción.

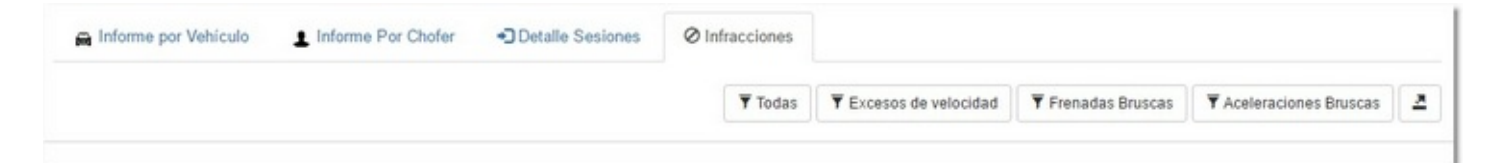

Al detallar las infracciones, se puede visualizar el nombre del chofer y la cantidad de infracciones en ese período. En la lista se puede visualizar el tipo de infracción, fecha y hora, Vehículo en el cual se cometiron las mismas y la ubicación aproximada con la posibilidad de

verla en mapa desde el botón <sup>2</sup> . También se muestra la velocidad registrada en ese punto y si es un exceso de velocidad, se informa la velocidad permitida, la diferencia que generó el exceso y si se registró dentro de una zona creada por la central de monitoreo.

| 🔒 Informe  | por Vehiculo        | me Por Chof | er                             | O Infracciones |                        |                    |         |               |        |
|------------|---------------------|-------------|--------------------------------|----------------|------------------------|--------------------|---------|---------------|--------|
| × Report   | e de Infracciones N |             | , JC 33 Resultados             | <b>T</b> odas  | ¥ Excesos de velocidad | ▼ Frenadas Bruscas | ▼ Acele | raciones Brus | cas 🕹  |
|            |                     |             |                                |                |                        |                    | v       | elocidad      |        |
| Тіро       | Fecha y Hora        | Patente     | Ubicación                      |                |                        | Vel.               | Perm.   | Exceso        | Zona   |
| Exc de vel | 10-02-2016 17:29:00 | HPI UY      | (CANELONES - CANELONES-        | CANELONES) 오   |                        | 87                 | 40      | 47            | PROH 1 |
| Exc de vel | 10-02-2016 17:29:41 | HPI UY      | (CANELONES - CANELONES-        | CANELONES) 오   |                        | 87                 | 40      | 47            | PROH 2 |
| Exc de vel | 10-02-2016 17:30:04 | HPI UY      | (CANELONES - CANELONES-        | CANELONES) Q   |                        | 87                 | 40      | 47            | PROH 1 |
| Exc de vel | 10-02-2016 17:36:55 | HPI UY      | (CANELONES - CANELONES-        | CANELONES) Q   |                        | 87                 | 40      | 47            |        |
| Exc de vel | 15-02-2016 12:36:39 | HPI UY      | (LANUS ESTE - LANUS-BUEN       | OS AIRES) ♀    |                        | 87                 | 60      | 27            |        |
| Exc de vel | 15-02-2016 12:37:58 | HPI UY      | (LANUS ESTE - LANUS-BUEN       | OS AIRES) ♀    |                        | 87                 | 60      | 27            |        |
| Exc de vel | 15-02-2016 12:38:30 | HPI UY      | (GUERNICA - ALMTE BROWN        | BUENOS AIRES   | •                      | 74                 | 60      | 14            |        |
| Exc de vel | 15-02-2016 12:39:21 | HPI UY      | Error: Ubicacion no Disponible | •              |                        | 96                 | 60      | 36            |        |
| Exc de vel | 15-02-2016 12:39:58 | HPI UY      | (VILLA MADERO - LA MATANZ      | A-BUENOS AIRE  | S) 🛛                   | 91                 | 60      | 31            |        |
| Exc de vel | 15-02-2016 12:40:25 | HPI UY      | NAC 3 KM 23 - (ISIDRO CASA     | NOVA - LA MATA | NZA-BUENOS AIRES) ♀    | 70                 | 60      | 10            |        |
| Exc de vel | 15-02-2016 12:40:57 | HPI UY      | NAC 3 KM 23 - (ISIDRO CASA     | NOVA - LA MATA | NZA-BUENOS AIRES) ♀    | 111                | 60      | 51            |        |
| Exc de vel | 16-03-2016 15:50:53 | HPI UY      | (CANELONES - CANELONES-        | CANELONES) ♀   |                        | 87                 | 60      | 27            |        |
| Exc de vel | 16-03-2016 15:54:47 | HPI UY      | (JUANICO - CANELONES-CAN       | ELONES) Q      |                        | 87                 | 60      | 27            |        |

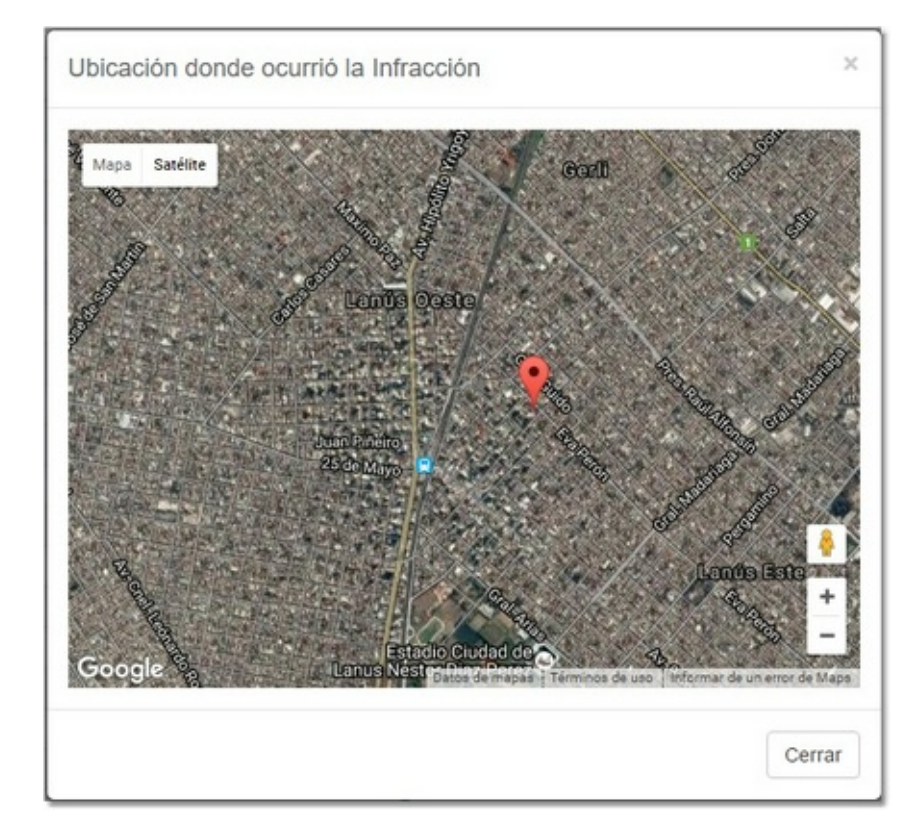

Se puede restablecer el filtro del chofer seleccionada desde el ícono de la cruz, al lado del nombre, para mostrar todas las sesiones del período.

Reporte de Infracciones MANCHINI, JC 33 Resultados

#### + + +

### Histórico de Tareas

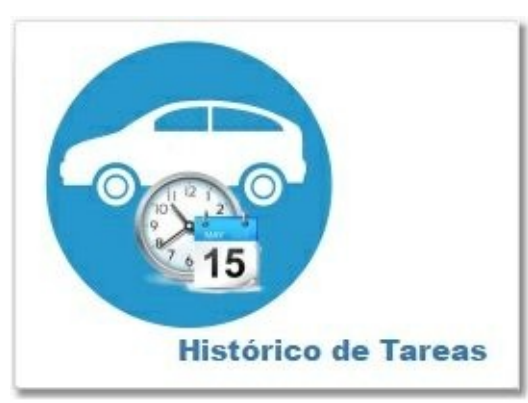

En esta opción podemos ver el histórico de tareas realizadas y finalizadas, con la opción de ver las anotaciones y la posibilidad de ver los gastos producidos por la tarea, o bien agregar uno nuevo si hace falta.

| iltros: Sin Filtro • | Desde: dd/mm/aaaa Hasta: dd | d/mm/aaaa Filtrar |                  |        |        |  |
|----------------------|-----------------------------|-------------------|------------------|--------|--------|--|
|                      |                             |                   |                  | Buscar |        |  |
| /ehiculo / Chofer    | Tipo Tarea                  | Fecha Inicio      | Fecha Fin        | Notas  | Gastos |  |
| DEMO-TRACKS15        | Control de Bateria          | 14-09-2016 13:04  | 14-09-2016 13:07 | 0      | ۲      |  |
| HPIUY-SUZUKIFUN      | Alineación y Balanceo       | 14-09-2016 13:05  | 14-09-2016 13:06 | 0      | ۲      |  |
| DEMO-TRACKS15        | Control de Bateria          | 14-09-2016 12:41  | 14-09-2016 12:44 | 0      | ۲      |  |
| HPIUY-SUZUKIFUN      | Alineación y Balanceo       | 14-09-2016 11:31  | 14-09-2016 12:39 | 0      | ۲      |  |
| HPIUY-SUZUKIFUN      | Alineación y Balanceo       | 14-09-2016 09:59  | 14-09-2016 10:00 | 0      | ۲      |  |
| IPIUY-SUZUKIFUN      | Cambio de Aceite y Filtros  | 13-09-2016 13:22  | 13-09-2016 14:58 | 0      | •      |  |

En todas las opciones del módulo encontrará la opción de <u>Exportar</u> y de <u>organización de la lista</u>.

Por defecto al ingresar, verá las últimas tareas finalizadas, pero cuenta con filtros por vehículo o chofer y por rango de fecha.

|          | Filtros:     | s | in Filtro  | •      | Desde: | dd/mm/aa | aa     | Hasta:     | dd/mm/aaaa | Filtrar    |         |
|----------|--------------|---|------------|--------|--------|----------|--------|------------|------------|------------|---------|
| Filtros: | Por Vehículo | • | Seleccione | e vehí | culo   | •        | Desde: | dd/mm/aaaa | Hasta:     | dd/mm/aaaa | Filtrar |

Al ver las notas desde el botón or podrá ver la información de la tarea más las anotaciones ingresadas en su momento.

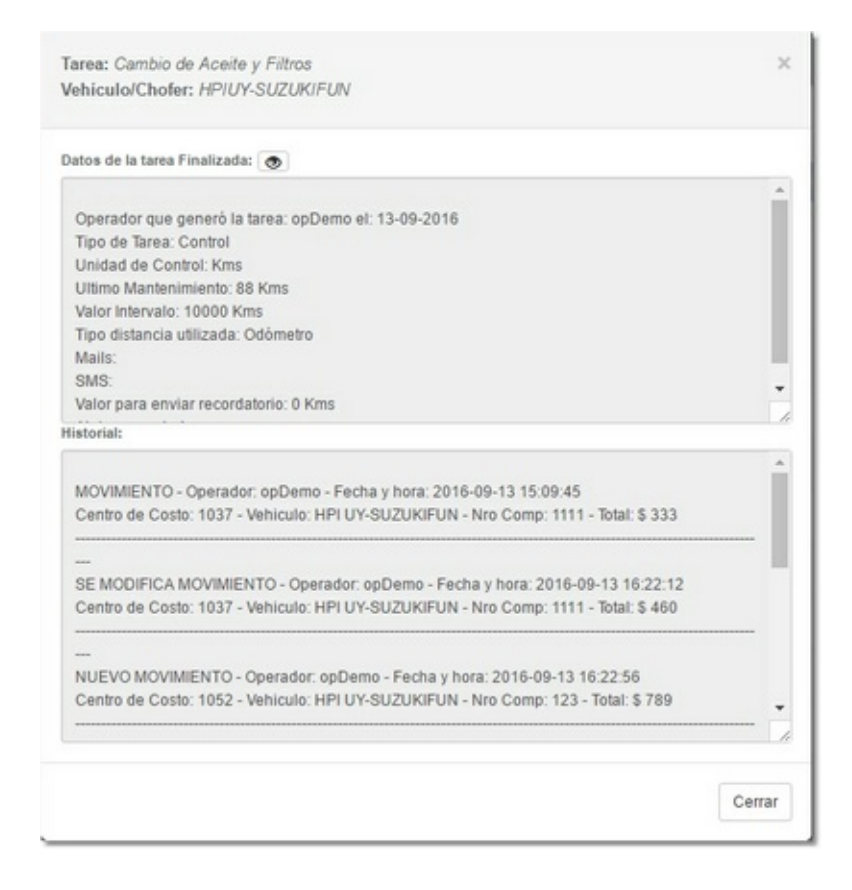

Desde el botón de gastos podrá visualizar los gastos realizados por la tarea con la posibilidad de agregar más gastos que sean necesarios.

| Fecha     |              |               | Proveedor           |                         | 4                | Buscar  |            |   |   |
|-----------|--------------|---------------|---------------------|-------------------------|------------------|---------|------------|---|---|
|           | Centro Costo | ID Vehiculo   |                     | Nro Comp                | Total            |         |            |   |   |
| - 13-09-2 | 13-09-2016   | GERENCIA      | HPI UY - SUZUKI FUN | Daytona                 | 1111             | 1       | \$ 460.00  | G | Ô |
|           | - 13-09-2016 | L Chofer      | Detalle             | Nro OC<br>- Sin Datos - | Gastos Varios    | \$ 0.00 |            |   |   |
|           |              | - Sin Datos - |                     |                         | Gastos Repuestos |         | \$ 460.00  |   |   |
| -         |              |               |                     |                         | Gastos M. Obra   | 1       | \$ 0.00    |   |   |
| +         | 13-09-2016   | ESCUELAS      | HPI UY - SUZUKI FUN | Daytona                 | 123              |         | \$ 1000.00 | G | Ô |

Para más información de como ingresar un gasto, <u>ingrese aquí</u>.

Estadísticas

+

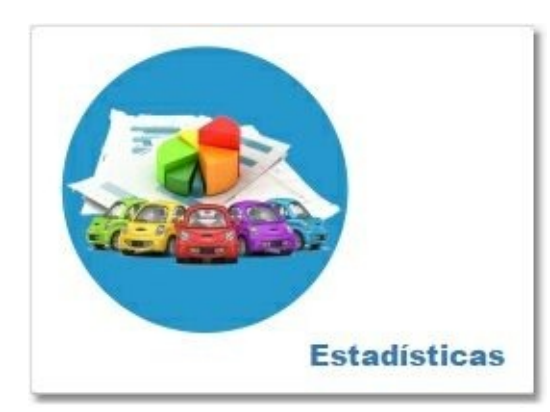

En este apartado podrá ver las estadísticas y reportes del módulo. Próximamente disponible

+ +